**SBC Series** 

Single Board Computer Full Size PICMG with LAN x 2, VGA, Audio, Video **SPI-8150-LLVA** LAN x 2, VGA, Audio, Video **SPI-8151-LLVA** 

User's Manual

CONTEC CO.,LTD.

### Copyright

Copyright 2004 CONTEC CO., Ltd. All Rights Reserved. No part of this document may be copied or reproduced in any form by any means without prior written consent of CONTEC CO., Ltd.

CONTEC Co., Ltd. makes no commitment to update or keep current the information contained in this document. The information in this document is subject to change without notice.

All relevant issues have been considered in the preparation of this document. Should you notice an omission or any questionable item in this document, please feel free to notify CONTEC CO., Ltd.

Regardless of the foregoing statement, CONTEC assumes no responsibility for any errors that may appear in this document nor for results obtained by the user as a result of using this product.

#### Acknowledgments

IBM/AT and PS/2 are trademarks of International Business Machines Corporation.

Award is a registered trademark of Award Software International, Inc.

Intel, Celeron and Pentium 4 are registered trademarks of Intel Corporation.

Microsoft Windows is a registered trademark of Microsoft Corporation.

All Other product names or trademarks are properties of their respective owners.

### Liability

The obligation of the warrantor is solely to repair or replace the product. In no event will the warrantor be liable for any incidental or consequential damages due to such defect or consequences that arise from inexperienced usage, misuse, or malfunction of this device.

#### Limited One Year Warranty

CONTEC Industrial CPU card is warranted by CONTEC CO., Ltd. to be free from defects in material and workmanship for up to one year from the date of purchase by the original purchaser.

Repair will be free of charge only when this device is returned freight prepaid with a copy of the original invoice and a Return Merchandise Authorization to the distributor or the CONTEC group office from which it was purchased.

This warranty is not applicable for scratches or normal wear, but only for the electronic circuitry and original boards. The warranty is not applicable if the device has been tampered with or damaged through abuse, mistreatment, neglect, or unreasonable use, or if the original invoice is not included, in which case repairs will be considered beyond the warranty policy.

#### How to Obtain Service

For replacement or repair, return the device freight prepaid, with a copy of the original invoice. Please obtain a Return Merchandise Authorization Number (RMA) from our Sales Administration Department before returning any product.

No product will be accepted by CONTEC group without an RMA number.

### **Caution about Battery**

Replace only with the same or equivalent type recommended by the manufacturer.

Dispose of used batteries according to the local ordinances or regulations.

# **Table of Contents**

| 1. | Introdu | ction1                                     |
|----|---------|--------------------------------------------|
|    | 1.1     | Specification1                             |
|    | 1.2     | Mechanical & Environmental                 |
|    | 1.3     | Check List                                 |
|    | 1.4     | Description                                |
|    | 1.5     | Power Management Features                  |
|    | 1.6     | Power Requirements                         |
|    | 1.7     | Connector & Jumper Location                |
|    | 1.8     | Block Diagram                              |
| 2. | Hardwa  | re Installations9                          |
|    | 2.1     | Installation procedure                     |
|    | 2.2     | Main Memory Installation: DIMM1 / DIMM2 10 |
|    | 2.3     | FANI Connector: CN1                        |
|    | 2.4     | FAN2 Connector: CN2                        |
|    | 2.5     | FAN3 Connector: CN3                        |
|    | 2.6     | DVI Connector: CN4                         |
|    | 2.7     | Parallel Port Connector: CN5               |
|    | 2.8     | Floppy Disk Connector: CN6                 |
|    | 2.9     | EXT. Keyboard Connector: CN7 15            |
|    | 2.10    | Keyboard / Mouse Connector: CN8            |
|    | 2.11    | Serial Port connector: CN9 / CN10          |
|    | 2.12    | IDE port Connector: CN11 / CN13            |
|    | 2.13    | Compact Flash Slot : CN12                  |
|    | 2.14    | USB Connector: CN14 / CN15                 |
|    | 2.15    | CD Audio connector: CN16                   |

|    | 2.16    | AC97 Sound connector: CN17            |
|----|---------|---------------------------------------|
|    | 2.17    | <i>PC/104 Connector: CN18 / CN19</i>  |
|    | 2.18    | <i>LAN connector : CN20/CN21</i>      |
|    | 2.19    | Power connector: CN22                 |
|    | 2.20    | Standby power connector: CN23         |
|    | 2.21    | Front Panel Connector: CN24           |
| 3. | Jumper  | Setting27                             |
|    | 3.1     | Clear CMOS Content: JP1               |
|    | 3.2     | Reserved jumper: JP3 / JP4            |
|    | 3.3     | IrDA Connector: JP5                   |
|    | 3.4     | Key/Mouse signal selector: JP6 / JP7  |
|    | 3.5     | RS-232/422/485 Selector: JP8 & JP9    |
|    | 3.6     | RS-422/485 Terminator: JP10           |
|    | 3.7     | CF Master / Slave selector: JP11      |
|    | 3.8     | SSD Memory Add. Selector: JP12        |
|    | 3.9     | Watch Dog Timer output selector: JP13 |
|    | 3.10    | Reserved connector: JP14              |
|    | 3.11    | DDC Selector: JP16/JP17               |
| 4. | CPU Ca  | rd Resources35                        |
|    | 4.1     | Interrupters                          |
|    | 4.2     | <i>Memory Map</i>                     |
|    | 4.3     | <i>I/O Map</i>                        |
|    | 4.4     | DMA Channel                           |
| 5. | Softwar | e Utilities                           |
|    | 5.1.    | Driver for Intel 815e chipset         |
|    | 5.2.    | LAN Driver                            |
|    | 5.3.    | AUDIO Driver                          |

| <i>5.4</i> . | Watch-Dog-Timer (WDT) Setting                                                                                                    | 42                                                                                                    |
|--------------|----------------------------------------------------------------------------------------------------|----------------------------------------------------------------------------------------------------|
| BIOS Se      | etup4                                                                                                    | 43                                                                                                    |
| <i>6.1</i> . | Introduction                                                                                                    | 43                                                                                                    |
| 6.2.         | Standard CMOS Setup                                                                                                    | 47                                                                                                    |
| 6.3.         | BIOS Features Setup                                                                                                    | 50                                                                                                    |
| <i>6.4</i> . | Chipset Features Setup                                                                                                    | 54                                                                                                    |
| 6.5.         | Integrated Peripherals                                                                                                    | 58                                                                                                    |
| 6.6.         | Power Management Setup                                                                                                    | 63                                                                                                    |
| 6.7.         | PnP/PCI Configuration Setup                                                                                                    | 68                                                                                                    |
| 6.8.         | PC Health Status                                                                                                    | 71                                                                                                    |
| <i>6.9</i> . | Frequency/Voltage Control                                                                                                    | 72                                                                                                    |
| 6.10.        | Defaults Menu                                                                                                    | 74                                                                                                    |
| 6.11.        | Supervisor/User Password Setting                                                                                                    | 74                                                                                                    |
| 6.12.        | Exit Selecting                                                                                                    | 75                                                                                                    |
| 6.13.        | POST Messages                                                                                                    | 76                                                                                                    |
| 6.14.        | POST Beep                                                                                                    | 76                                                                                                    |
| 6.15.        | Error Messages                                                                                                    | 76                                                                                                    |
| 6.16.        | POST Codes                                                                                                    | 81                                                                                                    |
| Access       | ories                                                                                                    | 89                                                                                                    |
|              | 5.4.<br>BIOS Se<br>6.1.<br>6.2.<br>6.3.<br>6.4.<br>6.5.<br>6.6.<br>6.7.<br>6.8.<br>6.9.<br>6.10.<br>6.11.<br>6.12.<br>6.13.<br>6.14.<br>6.15.<br>6.16.<br>Access | 5.4.       Watch-Dog-Timer (WDT) Setting         BIOS Setup       6.1.         6.1.       Introduction         6.2.       Standard CMOS Setup         6.3.       BIOS Features Setup         6.4.       Chipset Features Setup         6.5.       Integrated Peripherals         6.6.       Power Management Setup         6.7.       PnP/PCI Configuration Setup         6.8.       PC Health Status         6.9.       Frequency/Voltage Control         6.10.       Defaults Menu         6.11.       Supervisor/User Password Setting         6.12.       Exit Selecting         6.13.       POST Messages         6.14.       POST Beep         6.15.       Error Messages         6.16.       POST Codes |

# SPI-8150-LVA, SPI-8151-LVA

# 1. Introduction

## 1.1 Specification

• **Processor:** Ultra-Low Voltage Intel Celeron

SPI-8150-LVA: 400MHz

SPI-8151-LVA: 650MHz

- Form Factor: PICMG bus
- Chipset: Intel 815e Chipset includes GMCH (Graphics and Memory Controller Hub), ICH2 (I/O Controller Hub) and FWH (Firm Ware Hub)
- Cache Size: 256KB L2 cache is integrated in the Celeron CPU
- Memory(Option): Up to 512MB SDRAM (PC-100), ECC not support.
- Memory Sockets: Two 168-pin DIMM sockets for SDRAM in 16MB, 32MB, 64MB, 128MB, 256MB and 512MB configurations.
- BIOS: Award BIOS, PnP support
  - Flash EEPROM (256KB) for BIOS update
  - Power management
  - Frequency / Voltage control
- Bus Speed: 100MHz
- Multi I/O: Winbond W83627 chipset (LPC revision 1.0)
- Parallel port: One high-speed parallel port, SPP/EPP/ECP mode
- Series Port: Two 16550 UART port, COM2 is RS-232/422/485 configurable.
- Enhanced IDE: Two EIDE port, up to 4 IDE devices \*1, support Ultra DMA 33/66/100
- FDD Interface: Two floppy drives (360KB, 720KB, 1.2MB, 1.44MB, 2.88MB)
- USB Interface: Two box-header support 4 USB v1.1 ports
- Watchdog Timer: Software programmable 15 levels, Reset or NMI (Jumper selectable)
- IrDA: One 1x6 Pin-header

- Keyboard / Mouse connector: One PS/2 keyboard/Mouse MiniDIN 6-pinsconnector and one 5-pins box-header for external keyboard
- VGA/LCD Connector: DVI interface \*2
- Audio: Support AC97 Codec integrated in ICH2.
- LAN1: Intel ICH2 integrated with Intel 82562ET chipset
  - Wake On LAN support
- LAN2: Intel 82551 LAN controller
  - Wake On LAN support
- SSD Socket : DIP socket supports DiskOnChip flash disks (2MB 144MB)
- **CF Slot :** Slot supports Compact Flash card (Power +5V, PCMCIA-ATA standard, TypeI/II type card correspondence). Connecting to the Secondary IDE.
- **RTC:** battery backup by Lithium Battery (CR2450)
  - The clock is accurate to  $\pm 3$  minutes/month at 25°C.
  - The coin type Lithium battery specification is shown in table

| Model            | CR2450 |
|------------------|--------|
| Nominal Voltage  | 3V     |
| Nominal Capacity | 620mAh |
| Nominal Weight   | 6.3g   |

\* The maximum using duration of CR2450 Battery is over 8 years at 20°C.

#### • Operating System Support:

Windows XP Professional/ Home Edition Windows 2000 Professional Windows 98SE Windows NT Workstation 4.0 \*3

- \*1 The number of drives includes a CF card inside the CF slot.
- \*2 The interface can connect to a CONTEC Panel Link input type display (using an optional cable) or an ordinary analog RGB input display (using the bundled DVI-analog RGB adapter).
- \*3 USB is not supported.

### 1.2 Mechanical & Environmental

- POWER CONSUMPTION :
  - $+5VDC \pm 5 \%$

SPI-8150-LLVA (Celeron 400 MHz) : 4.2A max.

SPI-8151-LLVA (Celeron 650 MHz) : 6.0A max.

- +5VSB ± 5 % (Only at the time of ATX power supply use):
   0.3A max.
- +12VDC $\pm$  5 % (Only the power supply of the fan connector)

A necessary current depends on the fan that uses.

- OPTERATING TEMPERATURE: 0 to 60 °C.
- STORAGE TEMPPERATURE: -40 to 80 °C.
- HUMIDITY: 10% to 90% RH (non-condensing)
- BOARD DIMENSION: 338mm(L) X 122mm(H) / 13.3 inch X 4.8 inch.
- BOARD WEIGHT: 414.5g

#### 1.3 Check List

Please check that your package is complete and contains the items below. If you discover damaged or missing items, please contact your dealer.

- The SPI-8150-LLVA and SPI-8151-LLVA Industrial PICMG CPU board
- This User's Manual & Registration Card
- One CD-ROM
- One IDE 40pin Ribbon Cables
- One IDE 80Pin Ribbon Cables
- One Floppy Ribbon Cable
- One mounting bracket attached with 2 serials ports ribbon cables
- One mounting bracket attached with 1 parallel port ribbon cable
- One mounting bracket attached with audio jacks ribbon cable
- One 6 pin mini-DIN cable (2 in 1 cable for PS2 Mouse & Keyboard functions)
- One DVI-Analog RGB conversion adapter
- Jumper Short Pin: 6 pcs

#### 1.4 Description

The SPI-8150/1-LLVA is a PICMG standard Industrial CPU board based on Intel 815e chipset and is fully designed for harsh industrial environment. It features with Intel's Ultra-Low Voltage Mobile 400/650MHz processor. This card accommodates up to 512MB of SDRAM memory.

The SPI-8150/1-LLVA comes with onboard CPU temperature sensor to protect your processor from overheating (Winband W83627 chipset). Wired for Management (WFM) 2.0 specification compliance.

The SPI-8150/1-LLVA has two LAN connectors that use Intel ICH2 integrated with Intel 82562ET (AOL & 10/100) controller and Intel's chipset 82551.

The SPI-8150/1-LLVA has a DVI connector supports VGA/LCD which accepts a digital graphics input signal.

# 1.5 Power Management Features

#### Overview

- SMRAM space remapping to A0000h (128KB)
- Optional Extended SMRAM space above 256MB, additional 512KB, 1MB TSEG from Top of Memory, cacheable
- Stop Clock Grant and Halt special cycle translation from the host to the hub interface
- ACPI Compliant power management
- APIC Buffer Management
- SMI, SCI, and SERR error indication

Specifications Supported

- APM rev. 1.2
- ACPI Rev. 1.0
- PCI Power Management, Rev. 1.0
- PC 99 System Design Guide, Rev. 1.0

# 1.6 Power Requirements

Your system requires a clean, steady power source for reliable performance of the high frequency CPU on the SPI-8150/1-LLVA Industrial CPU card, the quality of the power supply is even more important. For the best performance make sure your power supply provides a range of 4.75 volts minimum to 5.25 volts maximum DC power source.

• Rise time for power supply: 2 ms to 20 ms

# 1.7 Connector & Jumper Location

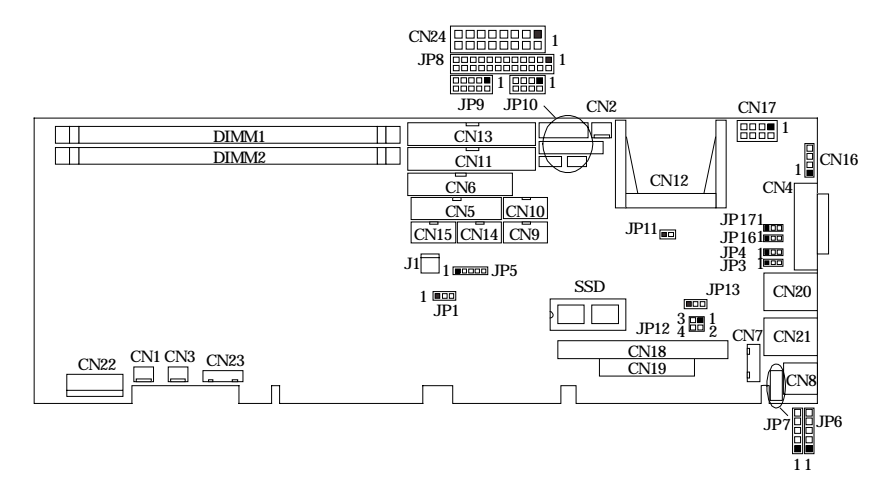

| Connector  | Function                    |
|------------|-----------------------------|
| DIMM1 / 2  | DIMM Socket                 |
| CN1        | FAN1 Connector(+12V Power)  |
| CN2        | FAN2 Connector(+12V Power)  |
| CN3        | FAN3 Connector(+5V Power)   |
| CN4        | DVI Connector               |
| CN5        | Parallel Port Connector     |
| CN6        | Floppy Disk Connector       |
| CN7        | Ext. Keyboard Connector     |
| CN8        | Keyboard/Mouse Connector    |
| CN9        | Serial Port Connector(COM1) |
| CN10       | Serial Port Connector(COM2) |
| CN11       | Primar IDE Connector        |
| CN12       | Compact Flash Slot          |
| CN13       | Secondary IDE Connector     |
| CN14, CN15 | USB Connector               |
| CN16       | CD Audio Connector          |
| CN17       | AC97 Sound Connector        |
| CN18, CN19 | PC/104 Connector            |
| CN20       | LAN1 Connector              |
| CN21       | LAN2 Connector              |
| CN22       | Power Connector             |
| CN23       | ATX Control Connector       |
| J1         | Ext. Battery Connector      |
| SSD        | Disk On Chip Socket         |

| Jumper     | Function                        |  |  |
|------------|---------------------------------|--|--|
| JP1        | Clear CMOS Content              |  |  |
| JP3, JP4   | Reserved (Use with default)     |  |  |
| JP5        | IrDA Connector                  |  |  |
| JP6, JP7   | Keyboard/Mouse Signal Selector  |  |  |
| JP8, JP9   | RS-232/422/485 Selector         |  |  |
| JP10       | RS-422/485 Terminator           |  |  |
| JP11       | CF Master/Slave Selector        |  |  |
| JP12       | SSD Memory Add. Selector        |  |  |
| JP13       | Watch Dog Timer Output Selector |  |  |
| JP14       | Reserved Connector              |  |  |
| JP16, JP17 | DDC Selector                    |  |  |

## 1.8 Block Diagram

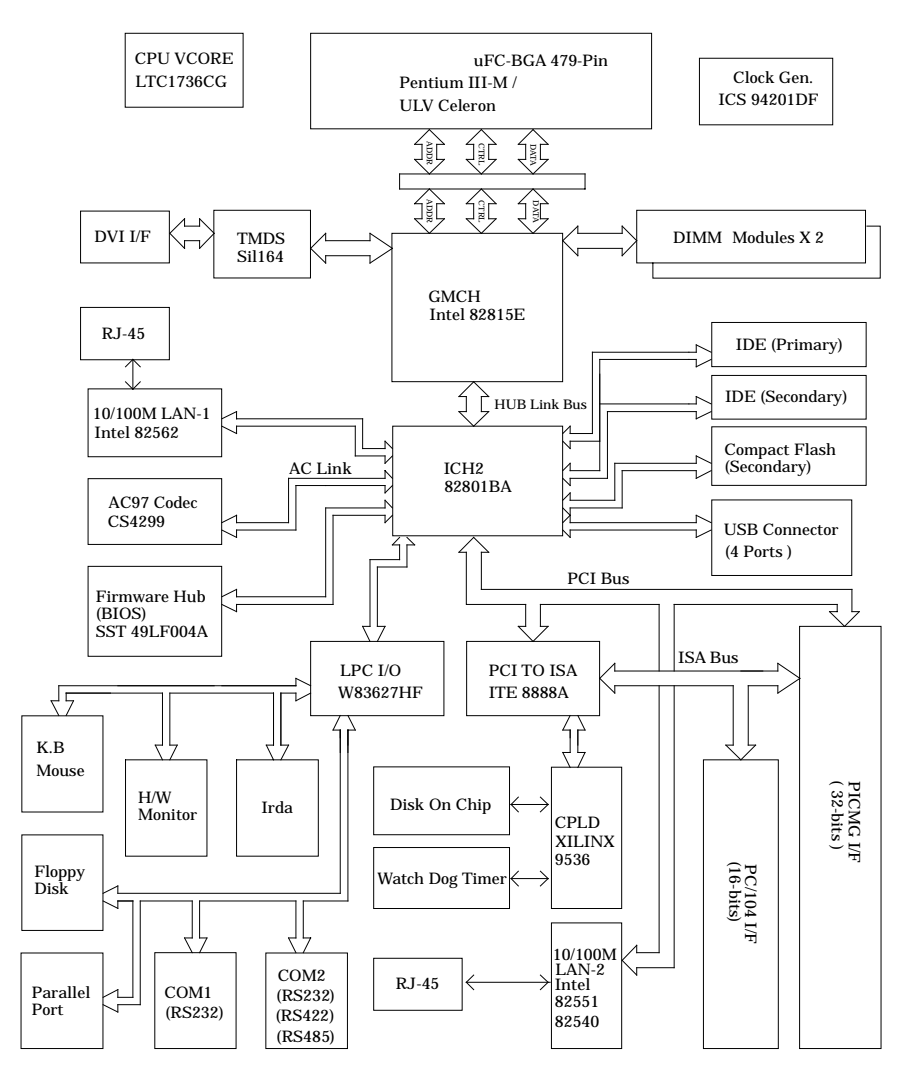

# 2. Hardware Installations

This chapter provides information on how to use the jumpers and connectors on the SPI-8150/1-LLVA in order to set up a workable system.

#### 2.1 Installation procedure

- 2.1.1 Confirm the power supply is off.
- 2.1.2 Insert the DRAM module with correct orientation.
- 2.1.3 Insert all external cables except for flat panel. (Hard disk, floppy, keyboard, Mouse, LAN, etc.)
- 2.1.4 Prepare a CRT monitor for CMOS setup.
- 2.1.5 Turn on the power.
- 2.1.6 Enter the BIOS setup mode by pressing 'Del' key during boot up.
- 2.1.7 Use the "Load BIOS Optimal Defaults" feature.
- 2.1.8 Configure the *Peripheral Setup* and the *Standard Setup* correctly.
- Note: The CMOS memory may be in an undefined state at power-on after a period of no battery backup.

#### 2.2 Main Memory Installation: DIMM1 / DIMM2

The SPI-8150/1-LLVA Industrial CPU Card supports two dual inline memory module (DIMM 168-pin) sockets for a maximum total memory of 512MB. Using the serial presence detect (SPD) data structure, programmed into an E<sup>2</sup>PROM on the DIMM, the BIOS can determine the SDRAM's size and speed. Minimum memory size is 16MB; maximum memory size is 512MB. Memory size and speed can vary between sockets.

The CPU card supports the following memory features:

- 168-pin DIMMs with gold-plated contacts
- 100MHz SDRAM
- Non-ECC DIMMs
- 3.3V memory only
- Unbuffered single or double-sided DIMMs in the following sizes:

| DIMM size | Non-ECC configuration |
|-----------|-----------------------|
| 16MB      | 2Mbit x 64            |
| 32MB      | 4Mbit x 64            |
| 64MB      | 8Mbit x 64            |
| 128MB     | 16Mbit x 64           |
| 256MB     | 32Mbit x 64           |
| 512MB     | 64Mbit x 64           |

Note: All memory components and DIMMs used with the SPI-8150/1-LLVA CPU card must comply with the PC SDRAM Specification. These include: the PC SDRAM Specification \*memory component specific), the PC Unbuffered DIMM Specification, and the PC Serial Presence Detect Specification.

### 2.3 FAN1 Connector: CN1

CN1 is a 3-pins box-header for the cooling fan power connector. The fan must be a 12V fan. Pin 3 is for Fan speed sensor input.

| CN1           | PIN<br>No. | Function    | Connector type for Cable |
|---------------|------------|-------------|--------------------------|
|               | 1          | GND         | Housing, F102 02 (moloy) |
| $\frac{2}{3}$ | 2          | POWER(+12V) | Contact: E102 (molex)    |
|               | 3          | FAN         |                          |

#### 2.4 FAN2 Connector: CN2

CN2 is a 3-pins box-header for the cooling fan power connector. The fan must be a 12V fan. Pin 3 is for Fan speed sensor input.

| CN2           | PIN<br>No. | Function    | Connector type for Cable   |
|---------------|------------|-------------|----------------------------|
|               | 1          | GND         | Llouging, E102.02 (moloy)  |
| $\frac{2}{3}$ | 2          | POWER(+12V) | Contact: 5102-03 (III0IEX) |
|               | 3          | FAN         |                            |

#### 2.5 FAN3 Connector: CN3

CN3 is a 3-pins box-header for the cooling fan power connector. The fan must be a 5V fan.

|        | CN2 | PIN<br>No. | Function   | Connector type for Cable  |
|--------|-----|------------|------------|---------------------------|
| 1      |     | 1          | GND        | Llouging, F102.02 (moley) |
| 2<br>3 | l o | 2          | POWER(+5V) | Contact: 5102-03 (molex)  |
|        |     | 3          | N.C.       |                           |

### 2.6 DVI Connector: CN4

CN4 is a DVI connector LCD / CRT displays. The following shows the pin assignments of this connector.

You can use it to connect a CRT (even a DB-15 connector is acceptable by using the bundled DVI-analog RGB adapter) or a CONTEC Panel Link display.

| Connector CN4 DVI-I 29pin                                                                                                    |                   |         |                 |         |        |  |  |
|----------------------------------------------------------------------------------------------------|-------------------|---------|-----------------|---------|--------|--|--|
| $\begin{array}{c ccccc} 1 & 8 & C1 & C2 \\ \hline \bigcirc & & & & \\ \hline \bigcirc & & & & \\ 9 & 17 & 24 & 16 & C3 & C4 \end{array}$ |                   |         |                 |         |        |  |  |
| Pin No.                                                                                                    | Signal            | Pin No. | Signal          | Pin No. | Signal |  |  |
| 1                                                                                                    | DATA2-            | 13      | N.C.            | C1      | RED    |  |  |
| 2                                                                                                    | DATA2+            | 14      | +5V             | C2      | GREEN  |  |  |
| 3                                                                                                    | 3 DATA2<br>SHIELD |         | GND             | C3      | BLUE   |  |  |
| 4                                                                                                    | N.C.              | 16      | HPD             | C4      | HSYNC  |  |  |
| 5                                                                                                    | N.C.              | 17      | DATA0-          | C5      | GND    |  |  |
| 6                                                                                                    | DDC CLK           | 18      | DATA0+          |         |        |  |  |
| 7                                                                                                    | DDC<br>DATA       | 19      | DATA0<br>SHIELD |         |        |  |  |
| 8                                                                                                    | VSYNC             | 20      | TXD             |         |        |  |  |
| 9                                                                                                    | DATA1-            | 21      | RXD             |         |        |  |  |
| 10                                                                                                    | DATA1+            | 22      | DATA0<br>SHIELD |         |        |  |  |
| 11                                                                                                    | DATA1<br>SHIELD   | 23      | CLK+            |         |        |  |  |
| 2                                                                                                    | N.C.              | 24      | CLK-            |         |        |  |  |

### 2.7 Parallel Port Connector: CN5

The parallel port bracket can used to add an additional parallel port for additional parallel devices. There are four options for parallel port operation:

- Compatible (Standard mode)
- Bi-Directional (PS/2 compatible)
- Bi-Directional EPP. A driver from the peripheral manufacturer is required for operation.
  - PIN No. PIN No. Function Function 1 STROBE 2 ALF 3 4 PD0 ERROR CN5 5 PD1 6 INIT 2 1 7 PD2 8 SLCT IN 00 9 PD3 10 GND 00 00 PD4 11 12 GND 0 0 00 13 PD5 14 GND 00 15 PD6 16 GND 00 00 PD7 17 18 GND 00 0 0 19 ACK 20 GND 00 21 BUSY 22 25 0 0 GND 26 23 ΡE 24 GND 25 SLCT 26 N.C
- Bi-Directional High-speed ECP

#### 2.8 Floppy Disk Connector: CN6

The floppy interface can be configured for the following floppy drive capacities and sizes:

- 360 KB, 5.25-inch
- 1.2 MB, 5.25-inch
- 720 KB, 3.5-inch
- 1.25/1.44 MB, 3.5-inch
- 2.88 MB, 3.5-inch

This connector supports the provided floppy drive ribbon cable. After connecting the single and to the board, connect the two plugs on the other end to the floppy drives.

| CN6   |    | PIN No. | Functio<br>n | PIN No. | Function |         |
|-------|----|---------|--------------|---------|----------|---------|
|       |    |         | 1            | GND     | 2        | RWC     |
| 1     |    | 2       | 3            | GND     | 4        | N.C     |
|       | 00 |         | 5            | GND     | 6        | N.C     |
|       | 00 |         | 7            | GND     | 8        | INDEX   |
|       |    |         | 9            | GND     | 10       | DS0     |
|       | 00 |         | 11           | GND     | 12       | DS1     |
|       | 00 |         | 13           | GND     | 14       | DS2     |
|       | 00 |         | 15           | GND     | 16       | MOT ON  |
|       |    |         | 17           | GND     | 18       | DIR     |
|       | 00 |         | 19           | GND     | 20       | STEP    |
|       | 00 |         | 21           | GND     | 22       | WD      |
|       | 00 |         | 23           | GND     | 24       | WG      |
|       |    |         | 25           | GND     | 26       | TRCK 0  |
|       | 00 |         | 27           | GND     | 28       | WP      |
|       | 00 |         | 29           | GND     | 30       | RD      |
| 33 34 |    | 31      | GND          | 32      | SIDE 1   |         |
|       |    |         | 33           | GND     | 34       | DSK CHG |

| CN7   | PIN No. | Function |                     |                |
|-------|---------|----------|---------------------|----------------|
| ••••  | 5       | +5V      | Housing: XHP-5(JST) |                |
| 5 0   | 4       | GND      | Contact:            | SXH-001T-DOG   |
| 3 0   | 3       | N.C      | (JST)               | 5711-0011-1 00 |
| 2 ■ ○ | 2       | KB DATA  | ()                  |                |
|       | 1       | KB CLOCK |                     |                |

#### 2.9 EXT. Keyboard Connector: CN7

#### 2.10 Keyboard / Mouse Connector: CN8

The CPU card provides a standard  $PS/2^{\circledast}$  keyboard/mouse connector for attaching a  $PS/2^{\circledast}$  keyboard/mouse. You can plug a  $PS/2^{\circledast}$  mouse or keyboard cable directly into PS2 connector by jumper setting or 1 to 2 cable to connection.

|     | PIN No. | Function       |
|-----|---------|----------------|
| CN8 | 1       | KB or MS Data  |
|     | 2       | MS or KB Data  |
|     | 3       | GND            |
|     | 4       | +5VSB          |
|     | 5       | KB or MS Clock |
|     | 6       | MS or KB Clock |

Jumper setting table for JP6, JP7

| CN8        | Plug Keyboard                                                                                                    | Plug PS/2 Mouse                                       | Plug Keyboard & Mouse*<br>(2 in 1 cable to connection) |
|------------|----------------------------------------------------------------------------------------------------|-------------------------------------------------------|--------------------------------------------------------|
|            | JP7 JP6                                                                                                    | JP7 JP6                                               | JP7 JP6                                                |
| JP6<br>JP7 | $\begin{array}{c c} 5 & \bigcirc & \bigcirc & 5 \\ & \bigcirc & \bigcirc & \bigcirc & \bigcirc \\ & \bigcirc & \bigcirc & \bigcirc & \bigcirc \\ 1 & \bigcirc & \bigcirc & 1 \end{array}$ | $ \begin{array}{cccccccccccccccccccccccccccccccccccc$ | $ \begin{array}{c ccccccccccccccccccccccccccccccccccc$ |

\*Manufactory Default: Plug Keyboard & Mouse

#### 2.11 Serial Port connector: CN9 / CN10

COM1 and COM2 are 10-pins box-header, are onboard serial ports of the CPU card SPI-8150/1-LLVA. The following table shows the pin assignments of these connectors.

|          | PIN | RS-232 | RS-422* | RS-485* |
|----------|-----|--------|---------|---------|
|          | 1   | DCD    | TX-     | TX-     |
| CN9/CN10 | 2   | RXD    | TX+     | TX+     |
| 1 06     | 3   | TSD    | RX+     | RX+     |
| 00       | 4   | DTR    | RX-     | RX-     |
| 00       | 5   | GND    | GND     | GND     |
|          | 6   | DST    | RTS-    | N.C     |
| 510      | 7   | RTS    | RTS+    | N.C     |
|          | 8   | CTS    | CTS+    | N.C     |
|          | 9   | RI     | CTS-    | N.C     |
|          | 10  | N.C    | N.C     | N.C     |

CN9: COM1 CN10: COM2

#### \* RS422/485 assigned for COM2 connector only

Note:

- For RS-485, TX+(pin 2) and RX+ (pin 3) must jumper together inside the D type connector.
- *TX- (pin 1) and RX- (pin 4) is the same.*

#### 2.11.1 RS-422 / RS-485 specifications

- Transmission system: Asynchronous, half-/full-duplex serial transmission conforming to RS-422/RS-485
- Baud rate: 19200 to 50bpx (programmable)
- Signal extensible distance: 1.2km Max.

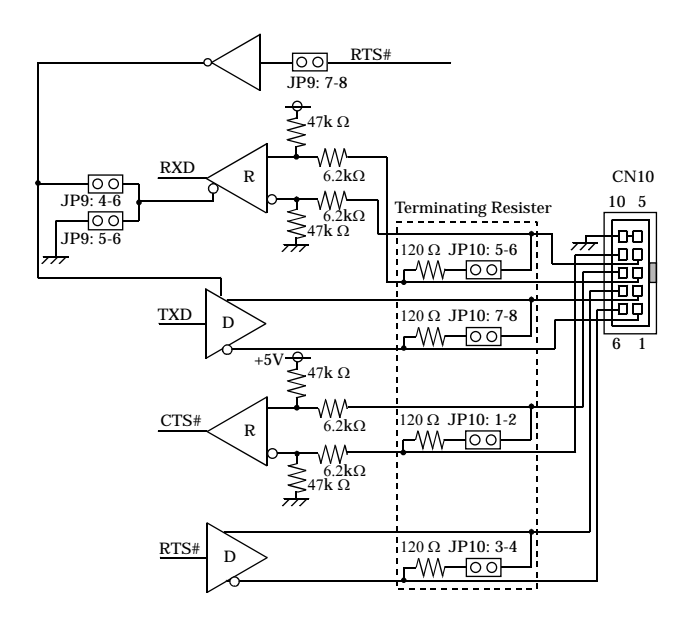

#### 2.12 IDE port Connector: CN11 / CN13

CN11:Primary IDE connector CN13:Secondary IDE connector

The CPU card SPI-8150-LLVA provides a bus-mastering PCI IDE interfaces. These interfaces support PIO Mode 3, PIO Mode 4, ATAPI devices (e.g., CD-ROM), and Ultra DMA/33/66/100 synchronous-DMA mode transfers. The BIOS supports logical block addressing (LBA) and extended cylinder head sector (ECHS) translation modes. The BIOS automatically detects the IDE device transfer rate and translation mode.

|    |           |    | PIN No. | Function | PIN No. | Function |
|----|-----------|----|---------|----------|---------|----------|
| CN | CN11/CN13 |    | 1       | RESET    | 2       | GND      |
|    |           |    | 3       | D7       | 4       | D8       |
| 1  |           | 2  | 5       | D6       | 6       | D9       |
|    |           |    | 7       | D5       | 8       | D10      |
|    | 00        |    | 9       | D4       | 10      | D11      |
|    | 00        |    | 11      | D3       | 12      | D12      |
|    | 00        |    | 13      | D2       | 14      | D13      |
|    |           |    | 15      | D1       | 16      | D14      |
|    | 00        |    | 17      | D0       | 18      | D15      |
|    | 00        |    | 19      | GND      | 20      | N.C      |
|    | 00        |    | 21      | DREQ     | 22      | GND      |
|    |           |    | 23      | IOW      | 24      | GND      |
|    | 00        |    | 25      | IOR      | 26      | GND      |
|    | 00        |    | 27      | IORDY    | 28      | ALE      |
|    | 00        |    | 29      | DACK     | 30      | GND      |
|    |           |    | 31      | IRQ      | 32      | N.C.     |
|    | 00        |    | 33      | A1       | 34      | PDIAG    |
| 39 | 00        | 40 | 35      | A0       | 36      | A2       |
|    |           |    | 37      | CS0      | 38      | CS1      |
|    |           |    | 39      | HD ACT   | 40      | GND      |

#### 2.13 Compact Flash Slot : CN12

The CPU card SPI-8150/1-LLVA provides a CompactFlash interfaces. This interface is a very small removable mass storage device. It provide compatibility plus TrueIDE functionality compatible with ATA/ATA-4.

This slot is connected to the Secondary IDE port. And the CF card works as the Secondary IDE drive. When this slot is used, only 1 drive is able to connect to the Secondary IDE connector(CN13). The Master/Slave selection of this slot with JP11.

|    |      |          | PIN No. | Function | PIN No. | Function |
|----|------|----------|---------|----------|---------|----------|
|    | CN4  | <b>^</b> | 1       | GND      | 2       | D3       |
|    | CN12 |          | 3       | D4       | 4       | D5       |
| 1  |      | 2        | 5       | D6       | 6       | D7       |
| •  | 00   | -        | 7       | CS0      | 8       | A102     |
|    | 00   |          | 9       | ATASEL#  | 10      | A092     |
|    | 00   |          | 11      | A082     | 12      | A072     |
|    |      |          | 13      | VCC(+5V) | 14      | A062     |
|    | 00   |          | 15      | A052     | 16      | A042     |
|    | 00   |          | 17      | A032     | 18      | A02      |
|    | 00   |          | 19      | A01      | 20      | A00      |
|    | 00   |          | 21      | D0       | 22      | D1       |
|    | 00   |          | 23      | D2       | 24      | N.C.     |
|    | 00   |          | 25      | CD2#     | 26      | CD1#     |
|    | 00   |          | 27      | D111     | 28      | D121     |
|    |      |          | 29      | D131     | 30      | D141     |
|    | 00   |          | 31      | D151     | 32      | CS11     |
|    | 00   |          | 33      | VS1#     | 34      | IOR      |
|    | 00   |          | 35      | IOW      | 36      | WE3#     |
|    | 00   |          | 37      | INTQ     | 38      | VCC(+5V) |
|    |      |          | 39      | CSEL#    | 40      | VS2      |
|    | 00   |          | 41      | RESET    | 42      | IORDY    |
|    | 00   |          | 43      | INPACK   | 44      | REG3#    |
| 49 | 00   | 50       | 45      | DASP#    | 46      | PDIAG    |
|    |      |          | 47      | D081     | 48      | D091     |
|    |      |          | 49      | D101     | 50      | GND      |

### 2.14 USB Connector: CN14 / CN15

The Universal Serial Bus (USB) that allows plug and play computer peripherals such as keyboard, mouse, joystick, scanner, printer, modem/ISDN, CD-ROM and floppy disk drive to be automatically detected when they are attached physically without having to install drivers or reboot.

The USB connectors allow any of several USB devices to be attached to the computer. Typically, the device driver for USB devices is managed by the operating system. However, because keyboard and mouse support may be needed in the Setup program before the operating system boots, the BIOS supports USB keyboards and mice.

The CPU card has four USB ports; one USB peripheral can be connected to each port. For more than four USB devices, an external hub can be connected to either port. The four USB ports are implemented with stacked back panel connectors. The CPU card fully supports the universal host controller interface (UHCI) and uses UHCI-compatible software drivers.

**Note:** Computer systems that have an unshielded cable attached to a USB port may not meet FCC Class B requirements, even if no device or a low-speed USB device is attached to the cable. Use shielded cable that meets the requirements for full-speed devices.

|           |              | PIN No. | Function | PIN No. | Function |
|-----------|--------------|---------|----------|---------|----------|
| CN14/CN15 | 1            | OC1#    | 2        | OC0#    |          |
| 1<br>3    | □02<br>004   | 3       | USBP1-   | 4       | USBP0-   |
| 5<br>7    | 00 6<br>00 8 | 5       | USBP1+   | 6       | USBP0+   |
| 9         | 0 0 10       | 7       | USB-GND  | 8       | USB-GND  |
|           |              | 9       | GND      | 10      | GND      |

# 2.15 CD Audio connector: CN16

This connector is used to connect CD Audio cable from CD-ROM or DVD drive to onboard sound.

|      | PIN No. | Function |
|------|---------|----------|
| CN16 | 1       | L        |
|      | 2       | GND      |
| 1234 | 3       | GND      |
|      | 4       | R        |

#### 2.16 AC97 Sound connector: CN17

|   | PIN No.  | Function | PIN No.    | Function |            |
|---|----------|----------|------------|----------|------------|
| 1 | CN17     | 1        | LINE-OUT-R | 2        | LINE-OUT-L |
|   | 00       | 3        | GND        | 4        | N.C.       |
|   | 9 0 0 10 | 5        | MICPWR     | 6        | MICIN      |
| 9 |          | 7        | GND        | 8        | GND        |
|   |          | 9        | LINE-IN-R  | 10       | LINE-IN-L  |

#### 2.17 PC/104 Connector: CN18 / CN19

The PC/104 expansion bus let you attach PC/104 modules. The PC/104 bus is already become the industrial embedded PC bus standards. The pin assignments are as follows:

| CN18 32 |             |       |              |       |             |       |              |
|---------|-------------|-------|--------------|-------|-------------|-------|--------------|
|         |             |       |              |       |             |       |              |
|         | 33 65 84    |       |              |       |             |       |              |
|         |             | ╴╙╨╨  |              |       |             |       |              |
|         | 0.          | J     | CN           | 19    | 104         |       |              |
| Pin #   | Signal      | Pin # | Signal       | Pin # | Signal      | Pin # | Signal       |
| 1       | IOCHK#      | 27    | SA4          | 53    | IRQ7        | 79    | SD11         |
| 2       | SD7         | 28    | SA3          | 54    | IRQ6        | 80    | SD12         |
| 3       | SD6         | 29    | SA2          | 55    | IRQ5        | 81    | SD13         |
| 4       | SD5         | 30    | SA1          | 56    | IRQ4        | 82    | SD14         |
| 5       | SD4         | 31    | SA0          | 57    | IRQ3        | 83    | SD15         |
| 6       | SD3         | 32    | NC           | 58    | DACK2#      | 84    | GND          |
| 7       | SD2         | 33    | GND          | 59    | TC          | 85    | GND          |
| 8       | SD1         | 34    | RSTDRV       | 60    | BALE        | 86    | MEMCS16<br># |
| 9       | SD0         | 35    | VCC          | 61    | VCC         | 87    | IOCS16#      |
| 10      | IOCHRD<br>Y | 36    | IRQ9         | 62    | ISA_OS<br>C | 88    | IRQ10        |
| 11      | AEN         | 37    | -5V          | 63    | GND         | 89    | IRQ11        |
| 12      | SA19        | 38    | DREQ2        | 64    | GND         | 90    | IRQ12        |
| 13      | SA18        | 39    | -12V         | 65    | GND         | 91    | IRQ15        |
| 14      | SA17        | 40    | ZWS#         | 66    | SBHE#       | 92    | IRQ14        |
| 15      | SA16        | 41    | +12V         | 67    | LA23        | 93    | DACK0#       |
| 16      | SA15        | 42    | GND          | 68    | LA22        | 94    | DREQ0        |
| 17      | SA14        | 43    | SMEMW#       | 69    | LA21        | 95    | DACK5#       |
| 18      | SA13        | 44    | SMEMR#       | 70    | LA20        | 96    | DREQ5        |
| 19      | SA12        | 45    | IOW#         | 71    | LA19        | 97    | DACK6#       |
| 20      | SA11        | 46    | IOR#         | 72    | LA18        | 98    | DREQ6        |
| 21      | SA10        | 47    | DACK3#       | 73    | LA17        | 99    | DACK7#       |
| 22      | SA9         | 48    | DREQ3        | 74    | MEMR#       | 100   | DREQ7        |
| 23      | SA8         | 49    | DACK1#       | 75    | MDMW#       | 101   | VCC          |
| 24      | SA7         | 50    | DREQ1        | 76    | SD8         | 102   | MASTER       |
| 25      | SA6         | 51    | REFRESH<br># | 77    | SD9         | 103   | GND          |
| 26      | SA5         | 52    | SYSCLK       | 78    | SD10        | 104   | GND          |

### 2.18 LAN connector : CN20/CN21

This connector is for the LAN adapter that has LED indicate the 10/100Mbps transfer rate / Link / Act status of Ethernet capability of the CPU card. The follow table shows the pin assignments of this connector.

• The category-5 cable is required for transmission at 100Mbps.

SPEED LED: Green 100MBps, without light 10Mbps

Link/Act LED: Orange LED on Link, Brink Act

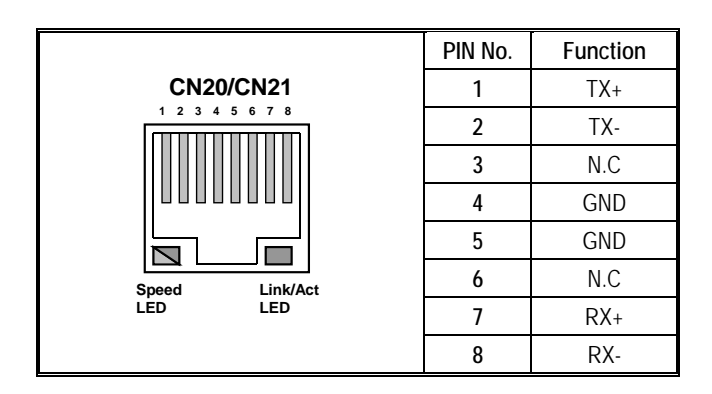

### 2.19 Power connector: CN22

| CN22           | PIN No. | Function |
|----------------|---------|----------|
| C N 22         | 1       | N.C.     |
| 1              | 2       | +5V      |
| 2   □<br>3   □ | 3       | +12V     |
| 4 🗆<br>5 🗆     | 4       | -12V     |
| 6              | 5       | GND      |
|                | 6       | GND      |

# 2.20 Standby power connector: CN23

| CN23       | PIN No. | Function  |
|------------|---------|-----------|
| CN22       | 1       | N.C.      |
|            | 2       | GND       |
|            | 3       | Power BTN |
| 4 O<br>5 O | 4       | GND       |
| 6          | 5       | PS-ON#    |
|            | 6       | 5VSB      |

#### 2.21 Front Panel Connector: CN24

This header can be connected to a front panel power switch. The front panel connector includes headers for these I/O connections:

#### Power switch

This header can be connected the power on switch when ATX power supply use.

#### Power LED

This header can be connected to an LED that will light when the computer is powered on. And this LED can blink for into suspend mode. HDD LED

This header can be connected to an LED to provide a visual indicator that data is being read from or written to an IDE hard drive. For the LED to function properly, the IDE drive must be connected to the onboard IDE controller.

#### Speaker

The external speaker can be installed on the SPI-8150/1-LLVA as a option. The external speaker is enabled by a jumper on pins 9, 11, 13, 15 of the front panel connector. The speaker (onboard or external) provides error beep code information during the POST in the event that the computer cannot use the video interface.

|              |      |                            | Pin No. | Sign name | Pin No | . Sign name           |              |
|--------------|------|----------------------------|---------|-----------|--------|-----------------------|--------------|
|              | CN24 | _                          | 1       | Power BT  | 2      | VCC                   |              |
| 1<br>15      |      | 2                          | 3       | GND       | 4      | IDE ACT               |              |
|              |      |                            | 5       | RESET     | 6      | N.C.                  | Power Switch |
|              |      |                            | 7       | GND       | 8      | VCC                   |              |
|              |      |                            | 9       | VCC       | 10     | VCC                   |              |
|              |      |                            | 11      | GND       | 12     | GND                   |              |
|              |      |                            | 13      | GND       | 14     | N.C.                  |              |
|              |      |                            | 15      | BUZZER    | 16     | N.C.                  |              |
| Speaker      |      | 9, 11, 13, 15 Power Button |         | utton     | 1, 3   | External Speaker 15   |              |
| Reset Button |      | 5, 7                       | HDD LE  | D         | 2, 4   | $(Ex. 8\Omega 0.25W)$ |              |
| Power LED    |      | 8, 10, 1                   | 2       |           |        |                       |              |

# 3. Jumper Setting

### 3.1 Clear CMOS Content: JP1

The time, date, and CMOS values can be specified in the Setup program. The CMOS values can be returned to their defaults by using the Setup program. The RAM data contains the password information is powered by the onboard button cell battery. User can erase the CMOS memory content by short pin2 and pin3 of JP1 together.

| JP1               | Function                   |  |
|-------------------|----------------------------|--|
| JP1<br>0<br>1 2 3 | Normal Operation (Default) |  |
| JP1<br>0          | Clear CMOS Content         |  |

#### 3.2 Reserved jumper: JP3 / JP4

| JP3/JP4   | Function       |  |
|-----------|----------------|--|
| JP3 / JP4 | Default        |  |
| JP3 / JP4 | Do not setting |  |

# 3.3 IrDA Connector: JP5

There are six pins that support Hewlett Packard HSDL-1000 compatible infrared (IR) transmitters and receivers. In the Setup program, COM2 can be directed to a connected IR device. (In this case, the serial COM2 connector cannot be used.) The IR connection can be used to transfer files to or from portable devices like laptops, PDAs, and printers. The Infrared Data Association (IrDA) specification supports data transfers of 115 Kbit/sec at a distance of 1 meter.

| JP5        | PIN No. | Function |
|------------|---------|----------|
| 0.0        | 1       | IRTX     |
|            | 2       | GND      |
| 2 0<br>3 0 | 3       | IRRX     |
| 4 0        | 4       | NC       |
| 5 0        | 5       | VCC      |
|            | 6       | VCC3     |

# 3.4 Key/Mouse signal selector: JP6 / JP7

This jumper setting in accordance with the connection to CN8. Jumper.

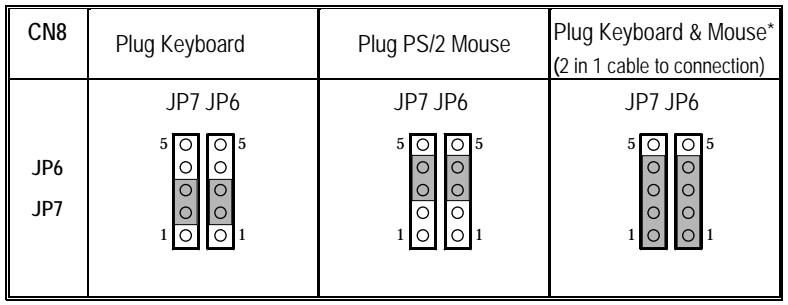

\*Manufactory Default: Plug Keyboard & Mouse

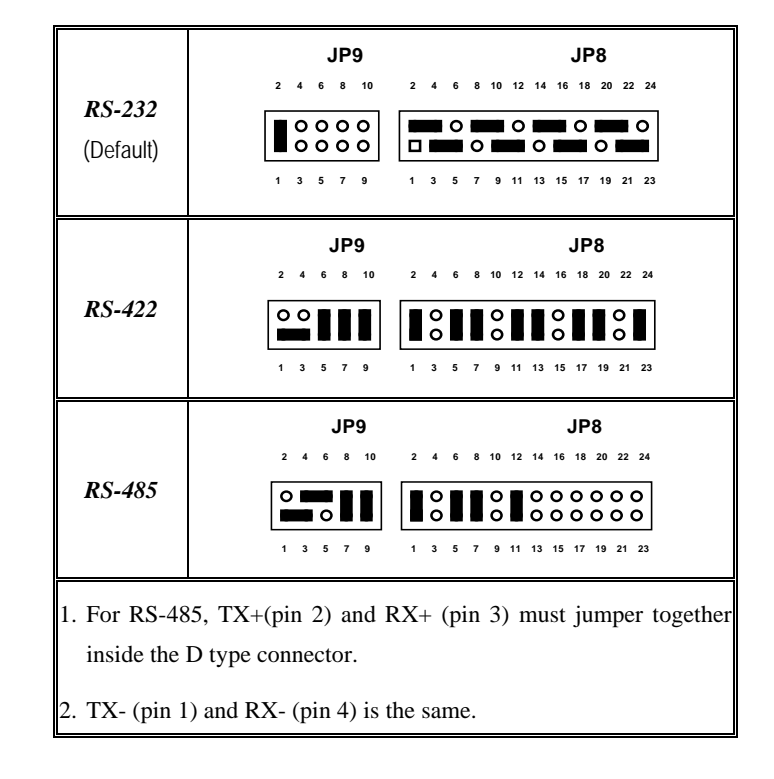

#### 3.5 RS-232/422/485 Selector: JP8 & JP9

#### Transmit date control in half-duplex mode

In half-duplex mode, the transmission buffer must be controlled to prevent transmit data from causing a collision. The SPI-8150/1-LLVA uses the RTS signal and bit 1 in the modem control register to control transmit data.

Modem control register

(Setting I/O address +4H) bit 1: 0 ... RTS High (Disables transmission)

1 ... RTS low (Enables transmission)
#### Setting the RS-422/RS-485 receiver disable control jumper

When the RS-422/RS-485 port is used, the RTS signal is used for driver enable control. Connecting JP9 Pins 4-6 set to OFF disables the receiver at the same time, preventing the port from receiving output data to an external device.

3.5.1 RS-422 Setting

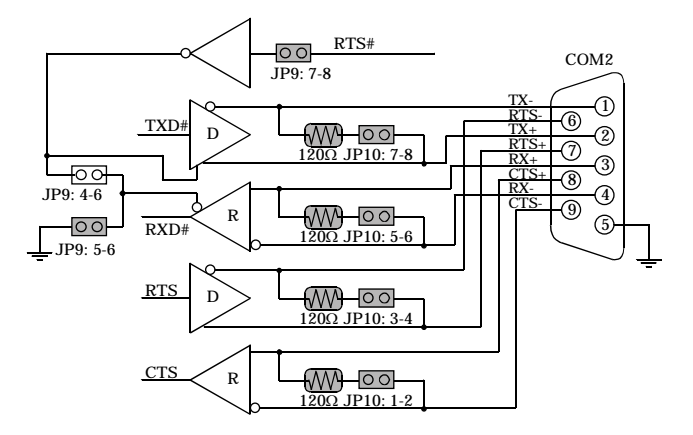

#### 3.5.2 RS-422 Setting

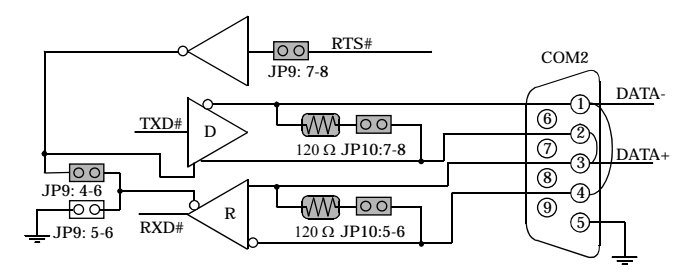

#### I/O addresses and instructions

| I/O address | DLAB | Read/Write | Register                     |     |
|-------------|------|------------|------------------------------|-----|
|             | 0    | W          | Transmitter holding Register | THR |
| 02F8H       |      | R          | Receiver buffer Register     | RBR |
|             | 1    | W          | Divisor latch Register (LSB) | DLL |
|             | 1    | W          | Divisor latch Register (MSB) | DLM |
| 02F9H       | 0    | W          | Interrupt enable Register    | IER |
| 02FAH       | Х    | R          | Interrupt ID Register        | IIR |
| 02FBH       | Х    | W          | Line control Register        | LCR |
| 02FCH       | Х    | W          | Modem Control Register       | MCR |
| 02FDH       | Х    | R          | Line status Register         | LSR |
| 02FEH       | Х    | R          | Modem Status Register        | MSR |
| 02FFH       | Х    | R/W        | Scratch Register             | SCR |

The table below lists I/O addresses for use as COM2.

# 3.6 RS-422/485 Terminator: JP10

| JP10                                         | Terminator         | Function                          |
|----------------------------------------------|--------------------|-----------------------------------|
| JP10<br>1 00 2<br>3 00 4<br>5 00 6<br>7 00 8 | -                  | No terminating resister (Default) |
| JP10<br>1 2<br>3 0 0 4<br>5 0 0 6<br>7 0 0 8 | CTS for RS-422     | terminating resister provided     |
| JP10     1    0                              | RTS for RS-422     | terminating resister provided     |
| JP10<br>1 00 2<br>3 00 4<br>5 00 6<br>8 8    | RXD for RS-422/485 | terminating resister provided     |
| JP10<br>1 0 0 2<br>3 0 0 4<br>5 0 0 6<br>7 8 | TXD for RS-422/485 | terminating resister provided     |

# 3.7 CF Master / Slave selector: JP11

The Master/Slave selection of the Compact Flash slot(CN12).

| JP11              | Function                |
|-------------------|-------------------------|
| JP11              | Set to Master (Default) |
| JP11<br>00<br>1 2 | Set to Slave            |

### 3.8 SSD Memory Add. Selector: JP12

JP12 is used for memory address selection of DiskOnChip. Below are 4 kinds of DiskOnChip memory address configuration.

| JP12                       | Function                     |
|----------------------------|------------------------------|
| JP12<br>3 0 0 1<br>4 0 0 2 | 0DC000~ 0DDFFFh              |
| JP12<br>3 0 1<br>4 0 2     | 0D8000h~0D9FFFh              |
| JP12<br>3 0 1<br>4 0 2     | 0D4000h~0D5FFFh              |
| JP12<br>3<br>4             | 0D0000h~0D1FFFh<br>(Default) |

# 3.9 Watch Dog Timer output selector: JP13

When the watchdog timer activates, setup involves two jumpers. (CPU processing has come to a halt), it can reset the system or generate a NMI.

| JP13               | Function      |
|--------------------|---------------|
| JP13<br>0<br>1 2 3 | NMI (Default) |
| JP13<br>0          | Reset         |

This can be setting JP13 as shown below:

### 3.10 Reserved connector: JP14

Do not connect anything with this connector.

| IP14 | PIN No. | Function |
|------|---------|----------|
|      | 1       | +5V      |
|      | 2       | TDO      |
| 3 0  | 3       | TDI      |
| 4 0  | 4       | TMS      |
| 6 0  | 5       | ТСК      |
|      | 6       | GND      |

# 3.11 DDC Selector: JP16/JP17

DDC of Analog Display /Digital Display is selected.

| JP16,JP17                                                                       | Function                             |
|---------------------------------------------------------------------------------|--------------------------------------|
| $\begin{array}{c c} 0 & 0 \\ 1 & 2 & 3 \end{array}$                             | DDC for Analog Display               |
| $\begin{array}{c} \bigcirc \bigcirc \bigcirc \bigcirc \\ 1 & 2 & 3 \end{array}$ | DDC for Digital Display<br>(Default) |

# 4. CPU Card Resources

# 4.1 Interrupters

#### **Interrupters**

| IRQ# | System Resources                               |
|------|------------------------------------------------|
| NMI  | I/O Channel check                              |
| 0    | Reserved(interval Timer)                       |
| 1    | Reserved (Keyboard Controller)                 |
| 2    | Reserved (cascade interrupt from slave PIC)    |
| 3    | COM2*                                          |
| 4    | COM1*                                          |
| 5    | LPT2(Plug and Play option)                     |
| 6    | FDD controller                                 |
| 7    | LPT1*                                          |
| 8    | Real Time Clock                                |
| 9    | User available                                 |
| 10   | User available                                 |
| 11   | User available                                 |
| 12   | Reserved (PS/2 mouse port)                     |
| 13   | Reserved (math Processor)                      |
| 14   | Primary IDE (if present, else user available)  |
| 15   | Secondary IDE(if present, else user available) |

\* Default, but can be changed to another IRQ

# 4.2 Memory Map

#### Compatibility Area

| Address Range (h) | Size  | Description                                |
|-------------------|-------|--------------------------------------------|
| 100000 -          | 511MB | Extended Memory                            |
| E8000 - FFFFF     | 96KB  | System BIOS                                |
| E0000 - E7FFF     | 32KB  | System BIOS(Available as UMB)              |
| CC000 - DFFFF     | 80KB  | Available high DOS memory(Open to ISA bus) |
| A0000 - CBFFF     | 176KB | Video memory and BIOS                      |
| 00000 - 9FFFF     | 640KB | Conventional memory                        |

# 4.3 I/O Map

I/O Map

| Address (h)       | Size     | Description                                  |
|-------------------|----------|----------------------------------------------|
| 0000 - 001F       | 32 bytes | DMA Controller                               |
| 0020 - 002D       | 14 bytes | Interrupt Control (PIC)                      |
| 002E - 002F       | 2 bytes  | Super I/O controller configuration registers |
| 0030 - 003D       | 14 bytes | Interrupt Control (PIC)                      |
| 0040 - 0043       | 4 bytes  | System timer 1                               |
| 0048 - 004B       | 4 bytes  | System timer 2                               |
| 004E - 004F       | 2 bytes  | Super I/O controller configuration registers |
| 0050 - 0053       | 4 bytes  | Timer/Counter                                |
| 0060,0062,        | 4 buto   | Karbaand Cantrollan                          |
| 0064,0066         | 4 byte   | Keyboard Controller                          |
| 0061,0063,        | 4 byte   | NML speaker centrel                          |
| 0065,0067         | 4 byte   | Nin, speaker control                         |
| 0064              | 1 byte   | Keyboard controller                          |
| 0070 - 0077       | 8 bytes  | Real Time Clock Controller                   |
| 0080 - 009F       | 32 bytes | DMA page registers                           |
| 00A0 - 00AD       | 14 bytes | Interrupt controller 2                       |
| 00B0 - 00B1       | 2 bytes  | Interrupt controller                         |
| 00B2 - 00B3       | 2 bytes  | APM control                                  |
| 00B4 - 00BD       | 10 bytes | Interrupt controller                         |
| 00C0 - 00DF       | 32 bytes | DMA controller 2                             |
| 00F0 - 00FF       | 16 bytes | Numeric processor                            |
| 0170 - 0177       | 8 bytes  | Secondary IDE controller                     |
| 01F0 - 01F7       | 8 bytes  | Primary IDE controller                       |
| 0274 - 0277       | 4 bytes  | I/O read data port for ISA PnP enumerator    |
| 0278 - 027F       | 8 bytes  | LPT2                                         |
| 0295 - 0296       | 2 bytes  | LPC                                          |
| 02E8 - 02EF       | 8 bytes  | COM4                                         |
| 02F8 - 02FF       | 8 bytes  | COM2                                         |
| 0370 - 0377       | 8 bytes  | Secondary IDE channel                        |
| 0378 - 037F       | 8 bytes  | LPT1                                         |
| 0388 - 038D       | 6 bytes  | Reserved                                     |
| 03B0 - 03BB       | 12 bytes | Reserved                                     |
| 03BC - 03BF       | 8 bytes  | LPT3                                         |
| 03C0 - 03DF       | 32 bytes | Video (VGA)                                  |
| 03E8 - 03EF       | 8 bytes  | COM3                                         |
| 03F0 - 03F5, 03F7 | 8 bytes  | FDD controller                               |
| 03F6              | 1 byte   | Primary IDE channel                          |
| 03F8 - 03FF       | 8 bytes  | COM1                                         |
| 04D0 - 04D1       | 2 bytes  | Reserved                                     |
| LPT n + 400h      | 8 bytes  | ECP port, LPT n base address + 400h          |
| 0CF8 - 0CFF *1    | 4 bytes  | PCI configuration address register           |
| 0CF9 *2           | 1 byte   | Reset control register                       |

\*1: Dword access only, \*2: Byte access only

Recommendation: x300 - x31F, x700 - x71F, xB00 - xB1F, xF00 - xF1F (x: 0- F)

# 4.4 DMA Channel

#### DMA Channel

| DMA | Data Width | System Resource                  |
|-----|------------|----------------------------------|
| 0   | 8 or 16bit | Reserved                         |
| 1   | 8 or 16bit | Reserved (or Parallel port(ECP)) |
| 2   | 8 or 16bit | FDD Driver                       |
| 3   | 8 or 16bit | Reserved (or Parallel port(ECP)) |
| 4   |            | Reserved (Cascade Channel)       |
| 5   | 16bit      | Open                             |
| 6   | 16bit      | Open                             |
| 7   | 16bit      | Reserved                         |

# 5. Software Utilities

This chapter introduces the software utilities supplied for SPI-8150/1-LLVA which including a 10/100M Ethernet driver, Intel 815e driver.

# 5.1. Driver for Intel 815e chipset

#### INF Installation Utility

- Windows XP Professional, Home Edition
- Windows 2000 Professional
- Windows 98SE

CD-ROM Directory are

| +                  | ; CD-ROM Root Directory        |
|--------------------|--------------------------------|
| +CHIPSET           | ; Intel(R) 815e Chipset Driver |
| +INF               | ;                              |
| (infinst_auto.exe) | ; INF Installation Utility     |

#### **Graphics Drivers**

- Windows XP Professional, Home Edition
- Windows 2000 Professional
- Windows 98SE
- Windows NT Workstation Ver.4.0

CD-ROM Directory are

```
+ ; CD-ROM Root Directory

+---- VGA ; Intel(R) 815e Chipset Graphics Driver

| (win2k_xpm67.exe) ; for Windows 2000 or Windows XP

| (win9xm67.exe) ; for Windows 98 ;

| (winnt4m67.exe) ; for WindowsNT4.0
```

# 5.2. LAN Driver

### Introduction

The SPI-8150/1-LVA used the Intel ICH2's integrated LAN controller and Intel 82551 LAN controller.

#### Specifications

- Advanced Configuration and Power Interface (ACPI) 1.20A based power management
- Wake on Magic Packet
- Wake on interesting packet
- Advanced System Management Bus (SMB) based manageability
- Wired for Management (WFM) 2.0 compliance
- IP checksum assist
- PCI 2.2 compliance
- PC98, PC99, and Server 99 compliance.

#### LAN Drivers

| +             | ; CD-ROM Root Directory          |
|---------------|----------------------------------|
| + LAN         | ; Intel(R) LAN Driver            |
| (pro2kxp.exe) | ; for Windows 2000 or Windows XP |
| (pro98me.exe) | ; for Windows 98                 |
| (pront4.exe)  | ; for WindowsNT4.0               |
|               |                                  |
|               |                                  |
|               |                                  |
|               |                                  |

- - - - - -

# 5.3. AUDIO Driver

#### Introduction

The Audio Codec '97 (AC97) specification defines a digital interface can be used to attach an audio codec (AC). The ICH2's AC'97 not only replaces ISA audio and modem functionality, also improves overall platform integration by incorporating the AC'97 digital link.

#### AUDIO Drivers

| +           | ; CD-ROM Root Directory          |
|-------------|----------------------------------|
| + AUDIO     | ; Audio Driver                   |
| +Win2kxp    | ; for Windows 2000 or Windows XP |
| +WDM        |                                  |
| (SETUP.EXE) |                                  |
|             |                                  |
| +Win98      | ; for Windows 98                 |
| (SETUP.EXE) | •                                |
|             |                                  |
| +Winnt40    | ; for WindowsNT4.0               |
| (SETUP.EXE) |                                  |
|             |                                  |

# 5.4. Watch-Dog-Timer (WDT) Setting

WDT is widely used for industry application to monitoring the activity of CPU. Application software depends on its requirement to trigger WDT with adequate timer setting. Before WDT time out, the functional normal system will reload the WDT. The WDT never time out for a normal system. The WDT will not be reload by an abnormal system, then WDT will time out and reset the system automatically to avoid abnormal operation.

SPI-8150-LLVA supports 15 levels watchdog timer by software programming I/O ports. Write any value to I/O address 0441H will disable Watch-Dog-Timer. Write setting code (please reference to WDT Setting Table) to I/O 0443h will re-load WDT.

Below is an assembly program example for disable and load of WDT.

MOV DX,0441H REM Write any value to 0441H, disable WDT OUT DX,AX; MOV AX,0001H REM set WDT timer = 28 Sec MOV DX,0443H OUT DX,AX REM trigger WDT with timer setting

| VALUE | TIMER   | VALUE | TIMER   | VALUE | TIMER   | VALUE | TIMER     |
|-------|---------|-------|---------|-------|---------|-------|-----------|
| 0     | 30 Sec. | 4     | 22 Sec. | 8     | 14 Sec. | С     | 6 Sec.    |
| 1     | 28 Sec. | 5     | 20 Sec. | 9     | 12 Sec. | D     | 4 Sec.    |
| 2     | 26 Sec. | 6     | 18 Sec. | А     | 10 Sec. | E     | 2 Sec.    |
| 3     | 24 Sec. | 7     | 16 Sec. | В     | 8 Sec.  | F     | Don't set |

Note: The timer's intervals have a tolerance of  $\pm 5\%$ .

# 6. BIOS Setup

# 6.1. Introduction

This chapter discusses Award's Setup program built into the FLASH ROM BIOS. The Setup program allows users to modify the basic system configuration. This special information is then stored in battery-backed RAM so that it retains the Setup information when the power is turned off.

The rest of this chapter is intended to guide you through the process of configuring your system using Setup.

#### Starting Setup

The Award BIOS is immediately activated when you first power on the computer. The BIOS reads the system information contained in the CMOS and begins the process of checking out the system and configuring it. When it finishes, the BIOS will seek an operating system on one of the disks and then launch and turn control over to the operating system.

While the BIOS is in control, the Setup program can be activated in one of two ways:

- 1. By pressing <Del> immediately after switching the system on, or
- 2. by pressing the <Del> key when the following message appears briefly at the bottom of the screen during the POST (Power On Self-Test).

#### Press DEL to enter SETUP.

If the message disappears before you respond and you still wish to enter Setup, restart the system to try again by turning it OFF then ON or pressing the "RESET" button on the system case. You may also restart by simultaneously pressing <Ctrl>, <Alt>, and <Delete> keys. If you do not press the keys at the correct time and the system does not boot, an error message will be displayed and you will again be asked to...

#### Press F1 to continue, DEL to enter SETUP

#### Using Setup

In general, you use the arrow keys to highlight items, press <Enter> to select, use the

| PageUp and PageDown keys to change entries, press $\langle F1 \rangle$ for help and press $\langle Esc \rangle$ to quit. |
|----------------------------------------------------------------------------------------------------|
| The following table provides more detail about how to navigate in the Setup program using                                |
| the keyboard.                                                                                                    |

| Кеу         | Function                                                                                            |
|-------------|----------------------------------------------------------------------------------------------------|
| Up Arrow    | Move to the previous item                                                                           |
| Down Arrow  | Move to the next item                                                                               |
| Left Arrow  | Move to the item on the left (menu bar)                                                             |
| Right Arrow | Move to the item on the right (menu bar)                                                            |
| Esc         | Main Menu: Quit without saving changes<br>Submenus: Exit Current page to the next higher level menu |
| Move Enter  | Move to the item you desired                                                                        |
| PgUp key    | Increase the numeric value or make changes                                                          |
| PgDn key    | Decrease the numeric value or make changes                                                          |
| + key       | Increase the numeric value or make changes                                                          |
| - key       | Decrease the numeric value or make changes                                                          |
|             | Main Menu Quit and not save changes into CMOS                                                       |
| Esc key     | Status Page Setup Menu and Option Page Setup Menu Exit current page and return to Main Menu         |
| F1 key      | General help on Setup navigation keys                                                               |
| F5 key      | Load previous values from CMOS                                                                      |
| F6 key      | Load the fail-safe defaults from BIOS default table                                                 |
| F7 key      | Load the optimized defaults                                                                         |
| F10 key     | Save all the CMOS changes and exit                                                                  |

#### Getting Help

Press F1 to pop up a small help window that describes the appropriate keys to use and the possible selections for the highlighted item. To exit the Help Window press <Esc> or the F1 key again.

#### In Case of Problems

If, after making and saving system changes with Setup, you discover that your computer no longer is able to boot, the AwardBIOS<sup>TM</sup> supports an override to the CMOS settings which resets your system to its defaults.

The best advice is to only alter settings which you thoroughly understand. To this end, we strongly recommend that you avoid making any changes to the chipset defaults. These defaults have been carefully chosen by both Award and your systems manufacturer to provide the absolute maximum performance and reliability. Even a seemingly small change to the chipset setup has the potential for causing you to use the override.

#### A Final Note About Setup

The information in this chapter is subject to change without notice.

| ► Standard CMOS Features                                | ► Frequency/Voltage Control |
|---------------------------------------------------------|-----------------------------|
| ► Advanced BIOS Features                                | Load Fail-Safe Defaults     |
| ► Advanced Chipset Features                             | Load Optimized Defaults     |
| ► Integrated Peripherals                                | Set Supervisor Password     |
| ▶ Power Management Setup                                | Set User Password           |
| ► PnP/PCI Configurations                                | Save & Exit Setup           |
| ▶ PC Health Status                                      | Exit Without Saving         |
|                                                         |                             |
| Esc : Quit F9 : Menu in BIOS<br>F10 : Save & Exit Setup | ↑↓→ ← : Select Item         |
|                                                         |                             |

Phoenix - AwardBIOS CMOS Setup Utility

Time, Date, Hard Disk Type...

#### Main Menu

Once you enter the Award BIOS CMOS Setup Utility, the Main Menu will appear on the screen. The Main Menu allows you to select from several setup functions and two exit choices. Use the arrow keys to select among the items and press <Enter> to accept and enter the sub-menu.

Note that a brief description of each highlighted selection appears at the bottom of the screen.

#### Setup Items

The main menu includes the following main setup categories. Recall that some systems may not include all entries.

#### Standard CMOS Features

Use this menu for basic system configuration.

#### Advanced BIOS Features

Use this menu to set the Advanced Features available on your system.

#### Advanced Chipset Features

Use this menu to change the values in the chipset registers and optimize your system's performance.

#### **Integrated Peripherals**

Use this menu to specify your settings for integrated peripherals. See section 6.6. for the details.

#### Power Management Setup

Use this menu to specify your settings for power management.

#### PnP / PCI Configuration

This entry appears if your system supports PnP / PCI.

#### Load Fail-Safe Defaults

Use this menu to load the BIOS default values for the minimal/stable performance for your system to operate.

#### Load Optimized Defaults

Use this menu to load the BIOS default values that are factory settings for optimal performance system operations. While Award has designed the custom BIOS to maximize performance, the factory has the right to change these defaults to meet their needs.

#### Supervisor / User Password

Use this menu to set User and Supervisor Passwords.

#### Save & Exit Setup

Save CMOS value changes to CMOS and exit setup.

Exit Without Save

Abandon all CMOS value changes and exit setup.

#### Phoenix - AwardBIOS CMOS Setup Utility Standard CMOS Features Date (mm:dd:yy) Time (hh:mm:ss) Thu, Mar 14 2002 14 : 22 : 34 Item Help Menu Level • ۲ IDE Primary Master [ None] IDE Primary Slave IDE Secondary Master IDE Secondary Slave [ None] [ None] [ None] Change the day, month, year and century Drive A [1.44M, 3.5 in.] [None] Drive B [EGA/VGA] [All , But Keyboard] Video Halt On 640K Base Memory 65472K Extended Memory Total Memory 1024K

# 6.2. Standard CMOS Setup

[]++:Move Enter:Select +/-/PU/PD:Value F10:Save ESC:Exit F1:General Help F5: Previous Values F6: Fail-Safe Defaults F7: Optimized Defaults

The items in Standard CMOS Setup Menu are divided into 10 categories. Each category includes no, one or more than one setup items. Use the arrow keys to highlight the item and then use the  $\langle PgUp \rangle$  or  $\langle PgDn \rangle$  keys to select the value you want in each item.

### Main Menu Selections

#### This table shows the selections that you can make on the Main Menu

| Item                 | Options                                                                                  | Description                                                                                |
|----------------------|------------------------------------------------------------------------------------------|--------------------------------------------------------------------------------------------|
| Date                 | Month DD YYYY                                                                            | Set the system date. Note that the<br>'Day' automatically changes when<br>you set the date |
| Time                 | HH : MM : SS                                                                             | Set the system time                                                                        |
| IDE Primary Master   | Options are in its sub menu                                                              | Press <enter> to enter the sub menu of detailed options</enter>                            |
| IDE Primary Slave    | Options are in its sub menu                                                              | Press <enter> to enter the sub menu of detailed options</enter>                            |
| IDE Secondary Master | Options are in its sub menu                                                              | Press <enter> to enter the sub menu of detailed options</enter>                            |
| IDE Secondary Master | Options are in its sub menu                                                              | Press <enter> to enter the sub menu of detailed options</enter>                            |
| Drive A<br>Drive B   | None<br>360K, 5.25 in<br>1.2M, 5.25 in<br>720K, 3.5 in<br>1.44M, 3.5 in<br>2.88M, 3.5 in | Select the type of floppy disk drive installed in your system                              |
| Video                | EGA/VGA<br>CGA 40<br>CGA 80<br>MONO                                                      | Select the default video device                                                            |
| Halt On              | All Errors<br>No Errors<br>All, but Keyboard<br>All, but Diskette<br>All, but Disk/Key   | Select the situation in which you want the BIOS to stop the POST process and notify you    |
| Base Memory          | N/A                                                                                      | Displays the amount of<br>conventional memory detected<br>during boot up                   |
| Extended Memory      | N/A                                                                                      | Displays the amount of extended memory detected during boot up                             |
| Total Memory         | N/A                                                                                      | Displays the total memory available in the system                                          |

#### **IDE** Adapters

The IDE adapters control the hard disk drive. Use a separate sub menu to configure each hard disk drive.

Use the legend keys to navigate through this menu and exit to the main menu. Use Table 3 to configure the hard disk.

| Item                       | Options                              | Description                                                                                                    |
|----------------------------|--------------------------------------|----------------------------------------------------------------------------------------------------|
| IDE HDD Auto-<br>detection | Press Enter                          | Press Enter to auto-detect the HDD on this<br>channel. If detection is successful, it fills the<br>remaining fields on this menu.                                                                                      |
| IDE Primary Master         | None<br>Auto<br>Manual               | Selecting 'manual' lets you set the remaining<br>fields on this screen. Selects the type of fixed<br>disk. "User Type" will let you select the number of<br>cylinders, heads, etc. Note: PRECOMP=65535<br>means NONE ! |
| Capacity                   | Auto Display your<br>disk drive size | Disk drive capacity (Approximated). Note that this<br>size is usually slightly greater than the size of a<br>formatted disk given by a disk checking program.                                                          |
| Access Mode                | CHS<br>LBA<br>Large<br>Auto          | Choose the access mode for this hard disk                                                                                                    |
| The following options      | are selectable only if the 'I        | DE Primary Master' item is set to 'Manual'                                                                                                    |
| Cylinder                   | Min = 0<br>Max = 65535               | Set the number of cylinders for this hard disk.                                                                                                    |
| Head                       | Min = 0<br>Max = 255                 | Set the number of read/write heads                                                                                                    |
| Precomp                    | Min = 0<br>Max = 65535               | **** Warning: Setting a value of 65535 means no hard disk                                                                                                    |
| Landing zone               | Min = 0<br>Max = 65535               | ***                                                                                                    |
| Sector                     | Min = 0<br>Max = 255                 | Number of sectors per track                                                                                                    |

# 6.3. BIOS Features Setup

This section allows you to configure your system for basic operation. You have the opportunity to select the system's default speed, boot-up sequence, keyboard operation, shadowing and security.

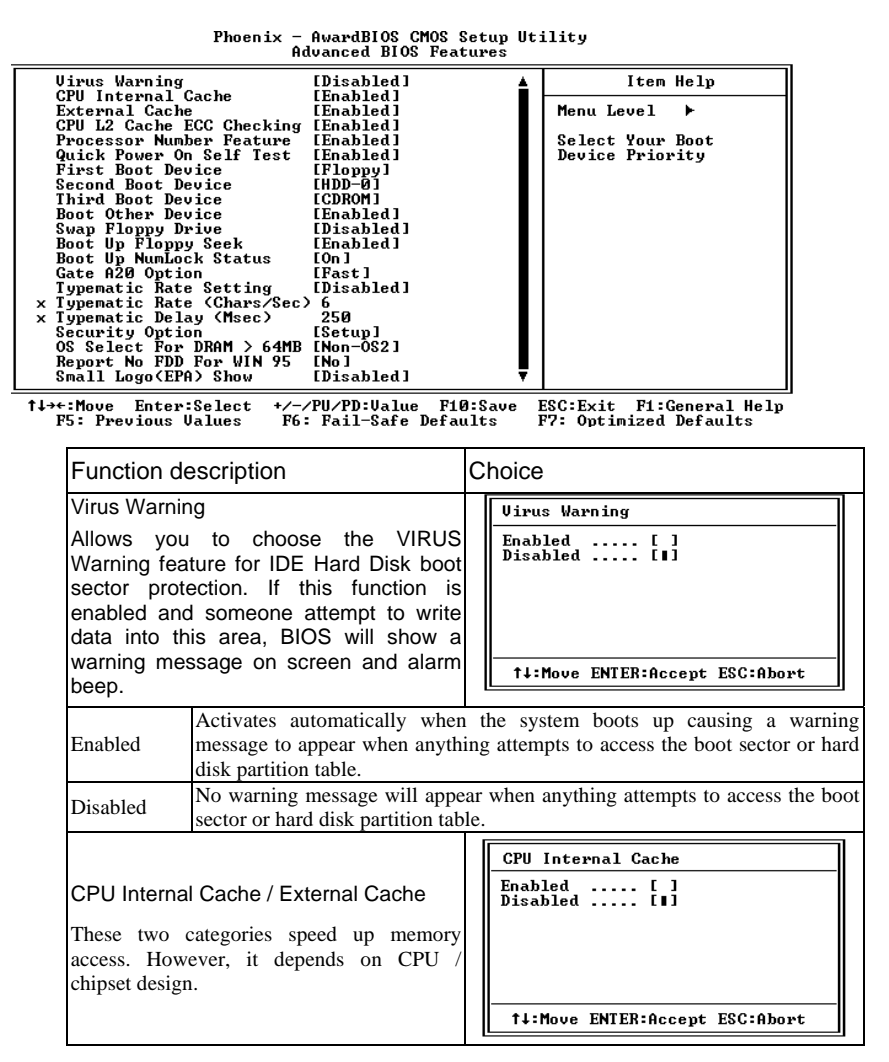

| Function description                                                                                                    | Choice                                                                                                    |
|----------------------------------------------------------------------------------------------------|----------------------------------------------------------------------------------------------------|
| CPU L2 Cache ECC Checking<br>This item allows you to enable/disable CPU<br>L2 Cache ECC checking.                                                                                                    | CPU L2 Cache ECC Checking<br>Enabled []<br>Disabled []<br>†↓:Move ENTER:Accept ESC:Abort                                                                                                    |
| Processor Number Feature<br>This item enables the serial number feature<br>of the Pentium III processor. Select<br>'Disabled' in case that you do not want to use<br>this feature.                      | Processor Number Feature         Enabled       []         Disabled       []         ^†↓:Move       ENTER:Accept       ESC:Abort                                                                                                    |
| Quick Power On Self Test<br>This category speeds up Power On Self Test<br>(POST) after you power up the computer. If<br>it is set to Enable, BIOS will shorten or skip<br>some check items during POST. | Quick Power On Self Test<br>Enabled [1]<br>Disabled [ ]<br>t↓:Move ENTER:Accept ESC:Abort                                                                                                    |
| First / Second / Third / Other Boot Device<br>The BIOS attempts to load the operating<br>system from the devices in the sequence<br>selected in these items.                                            | First Boot Device           Floppy         [1]           LS120         [1]           HDD-0         [1]           SCSI         [1]           CDR0M         [1]           HDD-1         [1]           HDD-2         [1]           HDD-3         [1]           JZIP100         [1]           USB-FDD         [1]           USB-FZIP         [1]           USB-CDROM         [1]           USB-HDD         [1]           USB-HDD         [1]           USB-MDD         [1]           USB-CDROM         [1]           USB-CDROM         [1]           USB-CDROM         [1]           USB-CDROM         [1]           USB-HDD         [1]           USB-CDROM         [1]           Jisabled         [1] |
| Swap Floppy Drive<br>If the system has two floppy drives, you can<br>swap the logical drive name assignments.                                                                                           | Swap Floppy Drive<br>Enabled [ ]<br>Disabled [ ]<br>14:Move ENTER:Accept ESC:Abort                                                                                                    |

| Function description                                                                                                    | Choice                                                                                                    |
|----------------------------------------------------------------------------------------------------|----------------------------------------------------------------------------------------------------|
| Boot Up Floppy Seek<br>If this item is enabled, it checks the<br>geometry of the floppy disk drives at start-up<br>time. You don't need to enable this item<br>unless you have an old diskette drive with<br>360K capacity. | Boot Up Floppy Seek<br>Enabled [1]<br>Disabled []<br>14:Move ENTER:Accept ESC:Abort                                                                                                    |
| Boot Up NumLock Status<br>If set to " <b>Off</b> ", the cursor controls will<br>function on the numeric keypad. The default<br>setting is " <b>On</b> ".                                                                    | Boot Up NumLock Status         Off [ ]         On [I]         1         1         1         1         1         1         1         1         1         1         1         1         1         1         1         1         1         1         1         1         1         1         1         1         1         1         1         1         1         1         1         1         1         1         1         1         1         1         1         1         1         1         1         1         1         1         1         1         1         1         1         1                                                                                                    |
| Gate A20 Option<br>This option accesses memory above 1 MB<br>using the fast gate A20 line when set to<br>"Fast" (default).                                                                                                  | Gate A20 Option<br>Normal [ ]<br>Fast [ ]<br>†↓:Move ENTER:Accept ESC:Abort                                                                                                    |
| Typematic Rate Setting<br>Key strokes repeat at a rate determined by<br>the keyboard controller. When enabled, the<br>typematic rate and typematic delay can be<br>selected.                                                | Typematic Rate Setting<br>Enabled [ ]<br>Disabled []<br>t↓:Move ENTER:Accept ESC:Abort                                                                                                    |
| Typematic Rate (Chars/Sec)<br>Sets the number of times a second to repeat a<br>key stroke when you hold the key down.                                                                                                    | Typematic Rate (Chars/Sec)           6         []           8         []           10         []           12         []           15         []           20         []           24         []           30         []           14:Move ENTER:Accept ESC:Abort                                                                                                    |
| Typematic Delay (Msec)<br>Sets the delay time after the key is held<br>down before it begins to repeat the<br>keystroke.                                                                                                    | Typematic Delay (Msec)           250         [1]           500         [1]           750         [1]           1000         [1]           11         [1]           11         [1]           11         [1]           11         [1]           11         [1]           11         [1]           11         [1]           11         [1]           12         [1]           13         [1]           14         [1]           15         [1]           16         [1]           17         [1]           18         [1]           19         [1]           10         [1]           10         [1]           10         [1]           10         [1]           10         [1]           10         [1]           10         [1]           10         [1]           10         [1]           10         [1]           10         [1]           10         [1]           10         [1] |

| Function de                                                                     | escription                                                                                                    | Choice                                                                                                    |
|---------------------------------------------------------------------------------|----------------------------------------------------------------------------------------------------|----------------------------------------------------------------------------------------------------|
| Security Opt<br>Select wheth<br>every time th<br>you enter setu                 | tion<br>her the password is required<br>he system boots or only when<br>ap.                                                                        | Security Option<br>Setup [1]<br>System [ ]<br>1<br>1<br>1<br>1<br>1<br>1<br>1<br>1<br>1<br>1<br>1<br>1<br>1                                                                                                    |
| System                                                                          | The system will not boot and password is not entered at the p                                                                                      | l access to Setup will be denied if the correc<br>prompt.                                                                                                    |
| Setup                                                                           | The system will boot, but ac password is not entered at the p                                                                                      | ccess to Setup will be denied if the correc<br>prompt.                                                                                                    |
| Note: To disa<br>be asked to e<br>security. Onc                                 | able security, select PASSWOR<br>enter password. Do not type and<br>e the security is disabled, the sys                                            | D SETTING at Main Menu and then you wil<br>you you you you you you you you you you                                                                                                    |
| OS Select F<br>Select the op<br>with greater<br>system.                         | for DRAM > 64MB<br>berating system that is running<br>than 64MB of RAM on the                                                                      | OS Select For DRAM > 64MB         Non-OS2       [1]         OS2       [1]         OS3       [1]         OS4       [1]         OS5       [1]         OS5       [1]         OS5       [1]         OS5       [2]         OS5       [3]         OS5       [3]         OS5       [3]         OS5       [3]         OS5       [3]         OS5 |
| Report No F<br>If you are ru<br>drive and usi<br>"Yes" for thi<br>with the Wind | TDD For Win 95<br>nning a system with no floppy<br>ing the Windows 95 OS, select<br>is item to ensure compatibility<br>dows 95 logo certification. | Report No FDD For WIN 95<br>No [1]<br>Yes []<br>t<br>t<br>t<br>t<br>t<br>:Move ENTER:Accept ESC:Abort                                                                                                    |

### 6.4. Chipset Features Setup

| SDRAM CAS Latency Time     | [3]        | Item Help     |
|----------------------------|------------|---------------|
| SDRAM Cycle Time Tras/Trc  | [Auto]     |               |
| SDRAM RAS-to-CAS Deley     | [Auto]     | Menu Level1 > |
| SDRAM RAS Precharge Time   | [Auto]     |               |
| System BIOS Cacheable      | [Disabled] |               |
| /ideo BIOS Cacheable       | [Disabled] |               |
| Aemory Hole At 15M-16M     | [Disabled] |               |
| CPU Latency Timer          | [Enabled]  |               |
| Delay Transaction          | [Enabled]  |               |
| AGP Graphic Aperture Size  | [64MB]     |               |
| ower Supply Type           | [AT]       |               |
| On Chip Video Windows Size | [64MB]     |               |

Phoenix - AwardBIOS CMOS Setup Utility Advanced Chipset Features

 $\uparrow \downarrow \rightarrow \leftarrow : \text{Move Enter}: \text{Select } +/-/\text{PU/PD}: \text{Value F10}: \text{Save ESC}: \text{Exit F1}: \text{General Help} \\ \text{F5}: \text{Previous Values F6}: \text{Fail-Safe Defaults F7}: \text{Optimized Defaults}$ 

This section allows you to configure the system based on the specific features of the installed chipset. This chipset manages bus speeds and access to system memory resources, such as DRAM and the external cache. It also coordinates communications between the conventional ISA bus and the PCI bus. It must be stated that these items should never need to be altered. The default settings have been chosen because they provide the best operating conditions for your system. The only time you might consider making any changes would be if you discovered that data was being lost while using your system.

| Function description                                                                                                    | Choice                                                                                                    |
|----------------------------------------------------------------------------------------------------|----------------------------------------------------------------------------------------------------|
| SDRAM CAS Latency Time<br>You can select CAS latency time in HCLK<br>of 2/2 or 3/3. The system board designer<br>should set the values in this field, depends<br>on the DRAM installed specifications of the<br>installed DRAM or the installed CPU. | SDRAM CAS Latency Time         2       []         3       []         1         1         1+:Move ENTER:Accept ESC:Abort |
| SDRAM Cycle Time Tras/Trc<br>This item sets the timing parameters for the<br>system memory such as the Tras and Trc.                                                                                                    | SDRAM Cycle Time Tras/Trc         7/9          5/7          auto                                                        |
| SDRAM RAS-to-CAS Delay<br>This item sets the timing parameters for the<br>system memory such as the CAS (Column<br>Address Strobe) and RAS (Row Address<br>Strobe).                                                                                  | SDRAM RAS to CAS Delay         3          2          Auto                                                               |
| SDRAM RAS Precharge Time<br>RAS# Precharge Timing<br>SDRAM must continually be refreshed or it<br>will lose its data. This option allows you to<br>determine the timing for RAS.                                                                     | SDRAM RAS Precharge Time         3          2          Auto                                                             |
| System BIOS Cacheable<br>Selecting <i>Enabled</i> allows caching of the<br>system BIOS ROM at F0000h-FFFFFh,<br>resulting in better system performance.<br>However, if any program writes to this<br>memory area, a system error may result.         | System BIOS Cacheable<br>Disabled [1]<br>Enabled []<br>†↓:Move ENTER:Accept ESC:Abort                                   |

| Function description                                                                                                    | Choice                                                                                                    |
|----------------------------------------------------------------------------------------------------|----------------------------------------------------------------------------------------------------|
| Video BIOS Cacheable<br>Select Enabled allows caching of the video<br>BIOS, resulting in better system<br>performance. However, if any program<br>writes to this memory area, a system error<br>may result.                                                                                                    | Uideo BIOS Cacheable         Disabled [1]         Enabled [1]         Imabled [1]         1         1         14:Move ENTER:Accept ESC:Abort                                                                                                    |
| Memory Hole At 15M-16M<br>In order to improve performance, certain<br>space in memory can be reserved for ISA<br>card. This memory must be mapped into the<br>memory space below 16MB.                                                                                                    | Memory Hole At 15M-16M         Disabled []         Enabled []         tl:Move ENTER:Accept ESC:Abort                                                                                                    |
| CPU Latency Timer<br>This item sets a timing parameter for CPU<br>access. Since the CPU timing is determined<br>by the system hardware, leave this item at<br>the default value.                                                                                                    | CPU Latency Timer<br>Disabled [1]<br>Enabled [ ]<br>11:Move ENTER:Accept ESC:Abort                                                                                                    |
| Delay Transaction<br>This item sets a timing parameter for CPU<br>access. Since the CPU timing is determined<br>by the system hardware, leave this item at<br>the default value.<br>Delayed Transaction: The chipset has an<br>embedded 32-bit posted write buffer to<br>support delay transactions cycles. Enable to<br>support compliance with PCI specification<br>version 2.1. | Delayed Transaction<br>Disabled [1]<br>Enabled [1]<br>the second second s |
| AGP Graphics Aperture Size (MB)<br>Select the size of the Accelerated Graphics<br>Port (AGP) aperture. The aperture is a<br>portion of the PCI memory address range<br>dedicated for graphics memory address<br>space. Host cycles that hit the aperture range<br>are forwarded. Host cycles that hit the<br>aperture range are forwarded to the AGP<br>without any translation.   | AGP Graphics Aperture Size<br>64MB [1]<br>32MB [ ]<br>14:Move ENTER:Accept ESC:Abort                                                                                                    |

| Function description                                                                                                    | Choice                                                                                             |
|----------------------------------------------------------------------------------------------------|----------------------------------------------------------------------------------------------------|
| Power Supply Type<br>This item selects the power-supply type to<br>AT or ATX.                                                                                                    | Power-Supply Type         AT          ATX          TX          ↓       Move ENTER:Accept ESC:Abort |
| On-Chip Video Window Size<br>This item defines the size of the aperture if<br>you use an AGP graphics adapter. It refers to<br>a section of the PCI memory address range<br>used for graphics memory. We recommend<br>that you leave this item at the default value. | On-Chip Video Window Size<br>64MB [1]<br>Disabled []<br>1<br>14:Move ENTER:Accept ESC:Abort        |

# 6.5. Integrated Peripherals

| On Chin Primary PCI IDE   | [Enabled]     | Itom Holp    |
|---------------------------|---------------|--------------|
| On Chip Secondary PCI IDE | Enabled       | item neip    |
| IDE Drimony Master DIO    | [Auto]        |              |
| IDE Frimany Slave DIO     | [Auto]        | Monu Level1  |
| IDE FIIIIal y Slave FIO   | [Auto]        | Menu Leven > |
| IDE Secondary Master FIO  | [Auto]        |              |
| IDE Secondary Slave PIO   |               |              |
| IDE Primary Master UDMA   |               |              |
| IDE Primary Slave UDMA    | [Auto]        |              |
| IDE Secondary Master UDMA | [Auto]        |              |
| IDE Secondary Slave UDMA  | [Auto]        |              |
| USB Controller            | [Enabled]     |              |
| USB Keyboard Support      | [Disabled]    |              |
| Init Display First        | [PCI Slot]    |              |
| AC97 Audio                | [Auto]        |              |
| Onboard 551 Lan Active    | [Enabled]     |              |
| Onboard 562 Lan Active    | [Enabled]     |              |
| Flash Protect             | [Enabled]     |              |
| IDE HDD Block Mode        | [Enabled]     |              |
| Power On Function         | [BUTTON ONLY] |              |
| KB Power On Password      | [Enter]       |              |
| Hot Key Power On          | [Ctrl-F1]     |              |
| Onboard FDC Controller    | [Enabled]     |              |
| Onboard Serial Port1      | [3F8/IRQ4]    |              |
| Onboard Serial Port2      | [2F8/IRQ3]    |              |
| UART Mode Select          | Normall       |              |
| RXD .TXD Active           | [Hi Lo]       |              |
| IR Transmission Delay     | Enabled       |              |
| UR2 Duplex Mode           | Half          |              |
| Use IR Pins               | [IR-Rx2TX2]   |              |
| Onboard Parallel Port     | [378/IRO7]    |              |
| Parallel Port Mode        | [SPP]         |              |
| EPP Mode Select           | [EPP1 7]      |              |
| ECP Mode Use DMA          | [3]           |              |
| LOI MORE OSCIDIMA         | [0]           |              |

Phoenix - AwardBIOS CMOS Setup Utility Integrated Peripherals

 $\uparrow \downarrow \rightarrow \leftarrow : Move Enter : Select +/-/PU/PD : Value F10 : Save ESC : Exit F1 : General Help F5 : Previous Values F6 : Fail-Safe Defaults F7 : Optimized Defaults$ 

| Function description                                                                                                    | Choice                                                                                                    |
|----------------------------------------------------------------------------------------------------|----------------------------------------------------------------------------------------------------|
| On-Chip Primary/Secondary PCI<br>IDE<br>The integrated peripheral controller contains<br>an IDE interface with support for two IDE<br>channels. Select <i>Enabled</i> to activate each<br>channel separately.                                                                                                    | On-Chip Primary PCI IDE<br>Disabled [ ]<br>Enabled []<br>11:Move ENTER:Accept ESC:Abort                                                                                                    |
| IDE Primary / Secondary Master / Slave<br>PIO<br>The four IDE PIO (Programmed<br>Input/Output) fields let you set a PIO mode<br>(0-4) for each of the four IDE devices that<br>the onboard IDE interface supports. Modes 0<br>through 4 provide successively increased<br>performance. In Auto mode, the system<br>automatically determines the best mode for<br>each device. | IDE Primary Master PIO           Auto         []]           Mode Ø         []]           Mode 1         []]           Mode 2         []]           Mode 3         []]           Mode 4         []]           Mode 4         []]           Mode 4         []]           Mode 4         []]           Mode 4         []] |

| Function description                                                                                                    | Choice                                                                                                    |
|----------------------------------------------------------------------------------------------------|----------------------------------------------------------------------------------------------------|
| IDE Primary / Secondary<br>Master/Slave UDMA<br>Ultra DMA/33 implementation is possible<br>only if your IDE hard drive supports it and<br>the operating environment includes a DMA<br>driver (Windows 95 OSR2 or a third-party<br>IDE bus master driver). If your hard drive<br>and your system software both support Ultra<br>DMA/33, select Auto to enable BIOS<br>support. | IDE Primary Master UDMA         Disabled       []         Auto       []]         1       []]         1       []]         1       []]         1       []] |
| USB Controller<br>This should be enabled if your system has a<br>USB installed on the system board and you<br>wish to use it.                                                                                                    | USB Gontroller<br>Disabled [1]<br>Enabled []<br>ti:Move ENTER:Accept ESC:Abort                                                                           |
| USB Keyboard Support<br>Disable this function when a PS/2 keyboard<br>is being used. Set to " <b>Enabled</b> " (default)<br>when a USB keyboard is used.                                                                                                    | USB Keyboard Support<br>Disabled [1]<br>Enabled [ ]<br>†↓:Move ENTER:Accept ESC:Abort                                                                    |
| Init Display First<br>This item allows you to decide to active<br>whether PCI Slot or on-chip VGA first. This<br>item sets whether the PCI Slot or AGP is<br>activated first.                                                                                                    | Init Display First         PCI Slot       [1]         Onboard/AGP       [1]         1                                                                    |
| AC97 Audio<br>Set these items to "Auto" when you are using<br>the on board AC'97 audio chip. If you are<br>using an audio add-in card, you should<br>disable this item.                                                                                                    | AC97 Audio<br>Auto [1]<br>Disabled [ ]<br>1J:Move ENTER:Accept ESC:Abort                                                                                 |

| Function description                                                                                                    | Choice                                                                                                    |  |
|----------------------------------------------------------------------------------------------------|----------------------------------------------------------------------------------------------------|--|
| Onboard 551 LAN Active<br>Set whether the use of LAN2 is Enabled or<br>Disabled.                                                                     | Onboard 551 LAN Active         Enabled                                                                                                    |  |
| Onboard 562 LAN Active<br>Set whether the use of LAN1 is Enabled or<br>Disabled.                                                                     | Onboard 562 LAN Active         Enabled       [ ■ ]         Disabled       [ ]         ^ ↓ Move ENTER:Accept ESC:Abort                                                                                                    |  |
| Flash Protect<br>Set whether the protect of BIOS is Enabled<br>or Disabled.                                                                          | Flash Protect         Enabled       [■]         Disabled       []         ^ ↓ Move ENTER:Accept ESC:Abort                                                                                                    |  |
| IDE HDD Block Mode<br>This allows your hard disk controller to use<br>the fast block mode to transfer data to and<br>from your hard disk drive (HDD) | IDE HDD Block Mode         Disabled [ ]         Enabled [ ]         †↓:Move ENTER:Accept ESC:Abort                                                                                                    |  |
| Power On Function<br>Set the method of Power On.                                                                                                    | Power On Function         Password       [ ]         Hot Key       [ ]         Mose Left       [ ]         Mose Right       [ ]         Any KEY       [ ]         BUTTON ONLY       [ ]         Keyboard 98       [ ]         ↓ Move ENTER:Accept ESC:Abort |  |

| Function description                                                                                                    | Choice                                                                                                    |
|----------------------------------------------------------------------------------------------------|----------------------------------------------------------------------------------------------------|
| KB Power of Password<br>When the value of "Power On Function" is<br>setted to "password", Set your password.                                                                                                    | Enter Password                                                                                                    |
| Onboard FDC Controller<br>Select Enabled if your system has a floppy<br>disk controller (FDC) installed on the system<br>board and you wish to use it. If you install<br>and-in FDC or the system has no floppy<br>drive, select Disabled in this field.                                                                               | Onboard FDC Controller<br>Disabled [ ]<br>Enabled []<br>†↓:Move ENTER:Accept ESC:Abort                                                                                                    |
| Onboard Serial Port 1/Port 2<br>Select an address and corresponding<br>interrupt for the first and second serial ports.                                                                                                    | Onboard Serial Port 1           Disabled         []           3F8/1RQ4         []           2F8/1RQ3         []           2E8/1RQ3         []           3E8/1RQ4         []           4uto         []           11         []           4uto         []           14:Move ENTER:Accept ESC:Abort |
| UART Mode Select<br>Enables you to select the infrared<br>communication protocol:<br>Standard (default)   IrDA   ASKIR, IrDA is<br>Hewlett Packard's infrared communication<br>protocol with a maximum baud rate up to<br>115.2K bps. ASKIR is Sharp's infrared<br>communication protocol with a maximum<br>baud rate up to 57 6K bps. | UART Mode Select         IrDA       []         ASKIR       []         Normal       []         †↓:Move ENTER:Accept ESC:Abort                                                                                                    |
| RxD, TxD Active<br>Defines the voltage level for Infrared module<br>RxD (receive) mode and TxD (transmit)<br>mode. This setting has to match the<br>requirements of the infrared module used in<br>the system.                                                                                                    | RxD , TxD Active         Hi,Hi [ ]         Hi,Lo [ ]         Lo,Hi [ ]         Lo,Lo [ ]         tlo,Lo [ ]         tlo,Lo [ ]         tlo,Lo [ ]                                                                                                    |
| IR Transmission Delay<br>When set to "Enabled", utilizes the<br>capability of the Keyboard computer to allow<br>faster infrared transmission rates.                                                                                                    | IR Transmission Delay<br>Disabled [ ]<br>Enabled []<br>timove ENTER:Accept ESC:Abort                                                                                                    |

| Function description                                                                                                    | Choice                                                                                                    |  |
|----------------------------------------------------------------------------------------------------|----------------------------------------------------------------------------------------------------|--|
| UR2 Duplex Mode<br>This field is available when UART Mode<br>Select is set to either ASKIR or IrDA. This<br>item enables you to determine the infrared<br>(IR) function of the onboard infrared chip.<br>The options are "Full" and "Half" (default).<br>Full-duplex means that you can transmit and<br>send information simultaneously. Half-<br>duplex is the transmission of data in both<br>directions, but only one direction at a time. | UR2 Duplex Mode<br>Full []<br>Half []]<br>ti:Move ENTER:Accept ESC:Abort                                                                                                    |  |
| Use IR Pins<br>Use this item to set the IR pins. The options                                                                                                    | Use IR Pins<br>RxD2.TxD2 [ ]<br>IR-Rx2Tx2 [ ]                                                                                                    |  |
| " <b>RxD2,TxD2</b> ".                                                                                                    | ↑↓:Move ENTER:Accept ESC:Abort                                                                                                    |  |
| Onboard Parallel Port<br>Select a logical LPT port name and matching<br>address for the physical parallel (printer) port                                                                                                    | Onboard Parallel Port           Disabled [ ]           378/1RQ7 [ ]           278/1RQ5 [ ]           3BC/1RQ7 [ ]           1 + Move ENTER:Accept ESC:Abort                                                                                                    |  |
| Parallel Port Mode<br>Selected an operating mode for the onboard<br>parallel port. Select Compatible or extended<br>unless you are certain both your hardware<br>and software support EPP or ECP mode.                                                                                                    | Parallel Port Mode         SPP         ECP         I         ECP+EPP         I         Normal         I         I         I         I         I         SP+EPP         I         Normal         I         I         I         I         I         I         I         I         I         I         I         I         I         I |  |
| EPP Mode Select<br>Sets the EPP specification. There are two<br>options- "EPP 1.7" (default) and "EPP 1.9".                                                                                                    | EPP Mode Select         EPP1.9       []         EPP1.7       []         †↓:Move ENTER:Accept ESC:Abort                                                                                                    |  |
| ECP Mode Use DMA<br>Select a DMA channel for the port                                                                                                    | ECP Mode Use DMA<br>1 [ ]<br>3 [ ]<br>†↓:Move ENTER:Accept ESC:Abort                                                                                                    |  |

# 6.6. Power Management Setup

The Power Management Setup allows you to configure you system to most effectively save energy while operating in a manner consistent with your own style of computer use.

|                                                                                                    | Power management Setup                                                                                                    |                                                    |
|----------------------------------------------------------------------------------------------------|----------------------------------------------------------------------------------------------------|----------------------------------------------------|
| ACPI Function<br>Power Management<br>Video Off Method<br>Suspend Type<br>MODEM Use IRQ<br>Suspend Mode<br>HDD Power Down<br>Soft-Off by PWR-BTIN<br>Wake-Up by PCI card | Enabled]<br>[Min Saving]<br>[DPMS]<br>[Yes]<br>[Stop Grant]<br>[NA]<br>[1. Hour]<br>15 Min<br>[Instant=Off]<br>[Disabled] | Item Help                                          |
| Power On by Ring<br>CPU Thermal-Throttling<br>Resume by Alarm<br>Date(of Month) Alarm<br>Time(bh:mm:sc) Alarm                                                           | [Enabled]<br>[50.0%]<br>[Enabled]<br>[0]<br>0 • 0 • 0                                                                     |                                                    |
| ** Reload Global Timer<br>Primary IDE 0<br>Primary IDE 1<br>Secondary IDE 0<br>Secondary IDE 1<br>FDD, COH, LPT Port<br>PCI PIRQ[A-D]#                                  | Events **<br>[Disabled]<br>[Disabled]<br>[Disabled]<br>[Disabled]<br>[Disabled]<br>[Disabled]                             |                                                    |
| †↓→←:Move Enter:Select<br>F5: Previous Values                                                                                                    | +/-/PU/PD:Value F10:Save<br>F6: Fail-Safe Defaults                                                                        | ESC:Exit F1:General Help<br>F7: O timized Defaults |

| Phoenix - AwardBIOS    | CMOS Setup | Utility |
|------------------------|------------|---------|
| Power Management Setup |            |         |

#### **Power Management**

This category allows you to select the type (or degree) of power saving and is directly related to the following modes:

#### 1. HDD Power Down

- 2. Doze Mode
- 3. Standby Mode

| Function description                                                                                                    | Choice                                                                                                    |
|----------------------------------------------------------------------------------------------------|----------------------------------------------------------------------------------------------------|
| ACPI Function:<br>When set to "Enabled", turns on the ACPI<br>Function. The default setting is "Enabled".                                                                                                    | ACPI Function<br>Disabled [1]<br>Enabled []<br>tl:Move ENTER:Accept ESC:Abort                                                                                                    |
| <b>Note:</b> ACPI (Advanced Configuration and specification that makes hardware status in ACPI enables a computer to turn its pe management. It also allows the computer to that mouse or keyboard activity wakes up the                                                                                                    | Power Interface) is a power management<br>formation available to the operating system<br>ripherals on and off for improved power<br>be turned on and off by external devices, so<br>computer. |
| Power Management<br>This setting controls the System Doze Mode,<br>Standby Mode, and Suspend Mode Timer<br>features. This category allows you to select<br>the type (or degree) of power saving and is<br>directly related to the following mode HDD<br>Power Down<br>Min Saving:<br>Minimum power management. Doze Mode =<br>1 hr. Standby Mode = 1 hr., Suspend Mode =<br>1 hr., and HDD Power Down = 15 min.<br>Max Saving:<br>Maximum power management – <b>ONLY</b><br><b>AVAILABLE FOR SL CPU's</b> . Doze Mode<br>= 1 min., Standby Mode = 1 min., Suspend<br>Mode = 1 min., and HDD Power Down = 1<br>min.<br>User Define:<br>Allows you to set each mode individually.<br>When not disabled, each of the ranges are<br>from 1 min. to 1 hr. except for HDD Power<br>Down which ranges from 1 min. to 15 min.<br>and disable. | Power Management<br>User Define []<br>Min Saving []<br>Max Saving []<br>14:Move ENTER:Accept ESC:Abort                                                                                        |

| Function description                                                                                                    | Choice                                                                                                    |
|----------------------------------------------------------------------------------------------------|----------------------------------------------------------------------------------------------------|
| Video Off Method                                                                                                    |                                                                                                    |
| This determines the manner in which the<br>monitor is blanked.<br>Blank Screen: This option only writes blanks<br>to the video buffer.<br>V/H SYNC+Blank: This selection will cause<br>the system to turn off the vertical and<br>horizontal synchronization ports and write<br>blanks to the video buffer.<br>DPMS: Initial display power management<br>signaling. | Uideo Off Method         Blank Screen       []         U/H SYNC+Blank       []         DPMS       []         time       []         time       []         time       []         time       []         Blank       []         U/H       SYNC+Blank         I       []         DPMS       []         I       []         I       [ |
| Video Off In Suspend<br>Set this to "Yes" if you want the Video<br>display to turn off during suspend mode.                                                                                                    | Uideo Off In Suspend         No       []         Yes       []         †1:Move ENTER:Accept ESC:Abort                                                                                                    |
| Suspend Type<br>Enables you to select the Suspend type.<br>Options are "Stop Grant" and "PwrOn<br>Suspend".                                                                                                    | Suspend Type<br>Stop Grant [1]<br>PwrOn Suspend [ ]<br>14:Move ENTER:Accept ESC:Abort                                                                                                    |
| MODEM Use IRQ<br>If you want an incoming call on a modem to<br>automatically resume the system from a<br>power-saving mode, use this item to specify<br>the interrupt request line (IRQ) that is used<br>by the modem. You might have to connect<br>the fax/modem to a Keyboard computer<br>Wake On Modem connector for this feature<br>to work.                    | MODEM Use IRQ           NA         [1]           3            4            5            7            10            11            11            14:Move ENTER:Accept ESC:Abort                                                                                                    |
| Suspend Mode<br>The CPU clock will be stopped and the video<br>signal will be suspended if no Power<br>Management events occur for a specified<br>length of time. Full power function will<br>return when a Power Management event is<br>detected.                                                                                                    | Suspend Mode           Disabled         []           1 Min         []           2 Min         []           3 Min         []           4 Min         []           5 Min         []           8 Min         []           12 Min         []           13 Min         []           30 Min         []           40 Min         []           1 Hour         []           1 Hour         []           1 Hour         []           1 Hour         []                                                                                                    |
| Function description                                                                                                    | Choice                                                                                                    |
|----------------------------------------------------------------------------------------------------|----------------------------------------------------------------------------------------------------|
| HDD Power Down<br>When enabled and after the set time of<br>system inactivity, the hard disk drive will be<br>powered down while all other devices<br>remain active.                                                                                                    | HDD Power Down         Disable       []]         1       Min         2       Min         3       Min         4       Min         5       Min         6       Min         7       Min         8       Min         9       Min         10       Min         11       Min         12       Min         13       Min         14       Min         15       Min         14       Min         15       Min         15       Min         15       Min         15       Min         15       Min         15       Min         15       Min         15       Min         16       Min         17       Min         18       Min         19       Min         11       Min         12       Min         14       Min         15       Min         16       Min         17       Min         18 |
| Soft-Off by PWRBTN<br>When set to "Instant-Off' (default), pressing<br>the power button will turn off the system<br>power. When set to "Delay 4 Sec." you have<br>to press the power button and hold it for<br>more than 4 seconds to turn off the system<br>power. Otherwise, the system just goes into<br>suspend mode. | Soft-Off by PWR-BITN<br>Instant-Off [1]<br>Delay 4 Sec [ ]<br>†↓:Move ENTER:Accept ESC:Abort                                                                                                    |
| Wake-Up by PCI card<br>When set to "Enabled", the system power<br>will be turned on if the PCI card receives an<br>incoming signal.                                                                                                    | Wake-Up by PCI card         Disabled [1]         Enabled [ ]         ************************************                                                                                                    |
| Power On by Ring<br>When set to "Enabled," any activity on the<br>Modem port will wake up the system from a<br>power saving mode.                                                                                                    | Power On by Ring         Disabled [1]         Enabled [ ]         flithway         tl:Move ENTER:Accept ESC:Abort                                                                                                    |
| USB KB Wake-Up From S3<br>Use this item to enable USB activity to<br>wakeup the system from a power saving<br>mode.                                                                                                    | USB KB Wake-Up From S3<br>Disabled [1]<br>Enabled [ ]<br>†↓:Move ENTER:Accept ESC:Abort                                                                                                    |

| Function description                                                                                                    | Choice                                                                                                    |
|----------------------------------------------------------------------------------------------------|----------------------------------------------------------------------------------------------------|
| CPU Thermal-Throttling<br>This item sets the percentage of time that the<br>CPU is idled if CPU throttling is initiated by<br>excess heat.                                                                                                    | CPU Thermal-Throttling           87.5x         []           75.0x         []           62.5x         []           50.0x         []           37.5x         []           32.5x         []           12.5x         []           12.5x         []           12.5x         []           14:Move ENTER:Accept ESC:Abort |
| Resume by Alarm<br>When set to "Enabled", you may set the date<br>(day of the month), hour, minute and second<br>to turn on your system. When set to set "0"<br>(zero) for the day of the month, the alarm<br>will power on your system every day at the<br>specified time. | Resume by Alarm<br>Disabled [ ]<br>Enabled []]                                                                                                    |
| Date(of Month) Alarm         Min=         Max=         31         Key in a DEC number :         1↓:Move ENTER:Accept ESC:Abort                                                                                                    | Time(hh:nm:ss) Alarm         Min=       Ø         Max=       23         Key in a DEC number :         11:Move ENTER:Accept ESC:Abort                                                                                                    |

#### Global Timer Event

Global Timer (power management) events are I/O events whose occurrence can prevent the system from entering a power saving mode or can awaken the system from such a mode. In effect, the system remains alert for anything that occurs to a device that is configured as "**Enabled**", even when the system is in a power down mode.

| Primary & Secondary 0 / 1<br>When enabled, any activity on the primary or<br>secondary IDE channels will wake up the<br>system from a power saving mode.                                | Primary IDE 0         Disabled [1]         Enabled [1]         +1:Move ENTER:Accept ESC:Abort    |
|----------------------------------------------------------------------------------------------------|--------------------------------------------------------------------------------------------------|
| FDD, COM, LPT Port<br>When enabled, any activity on the floppy<br>disk drive (FDD), serial ports (COM), or<br>parallel ports (LPT) will wake up the system<br>from a power saving mode. | FDD,COM,LPT Port         Disabled [1]         Enabled [1]         +1:Move ENTER:Accept ESC:Abort |

| Function description                                                                                                    | Choice                         |  |
|----------------------------------------------------------------------------------------------------|--------------------------------|--|
|                                                                                                    | PCI PIRQ[A-D]#                 |  |
| PCI PIRQ [A-D]#<br>When enabled, any activity on the PCI card<br>channels will wake up the system from a<br>power saving mode. Press ESC to return to<br>the main menu. | Disabled [1]<br>Enabled [ ]    |  |
|                                                                                                    | ↑↓:Move ENTER:Accept ESC:Abort |  |

## 6.7. PnP/PCI Configuration Setup

This section describes configuring the PCI bus system. PCI, or **P**ersonal **C**omputer Interconnect, is a system which allows I/O devices to operate at speeds nearing the speed the CPU itself uses when communicating with its own special components. This section covers some very technical items and it is strongly recommended that only experienced users should make any changes to the default settings.

Phoenix - AwardBIOS CMOS Setup Utility PnP/PCI Configurations

| PNP OS Installed<br>Reset Configuration Data                                       | [No]<br>[Disabled]                                       | Item Help                                                                                                    |
|------------------------------------------------------------------------------------|----------------------------------------------------------|----------------------------------------------------------------------------------------------------|
| Resources Controlled By<br>IRQ Resources<br>DMA Resources<br>PCI/UGA Palette Snoop | [Manual]<br>[Press Enter]<br>[Press Enter]<br>[Disabled] | Menu Level ►<br>Select Yes if you are<br>using a Plug and Play<br>capable operating<br>system Select No if<br>you need the BlOS to<br>configure non-boot<br>devices |
| ↑↓→+:Move Enter:Select +/-<br>F5: Previous Values F6                               | /PU/PD:Ualue F10:Save<br>: Fail-Safe Defaults            | ESC:Exit F1:General Help<br>F7: O timized Defaults                                                                                                    |

| Function description                                                                          | Choices                                                                                                    |  |
|-----------------------------------------------------------------------------------------------|----------------------------------------------------------------------------------------------------|--|
| PNP OS Installed<br>Select Yes if the system operating<br>environment is Plug-and-Play aware. | PNP OS Installed         No          Yes          I         1         +1:Move         ENTER:Accept         ESC:Abort |  |

| Function description                                                                                                    | Choices                                                                                                    |
|----------------------------------------------------------------------------------------------------|----------------------------------------------------------------------------------------------------|
| Reset Configuration Data<br>The system BIOS supports the Plug and Play<br>feature so the resources assigned to each<br>peripheral have to be recorded to prevent<br>them from conflicting. The location to store<br>the assigned resources is called ESCD<br>(Extended System Configuration Data),<br>which is located in the system flash<br>EEPROM. If this option is set to "Disabled,"<br>the ESCD will update automatically when<br>the new configuration varies from the last<br>one. If set to "Enable," the ESCD will be<br>cleared and updated and then this option will<br>automatically be set to " <b>Disabled</b> " | Reset Configuration Data         Disabled [1]         Enabled [1]         ************************************                                                                                        |
| Resources Controlled By<br>The default setting is "Manual" which<br>allows you to control IRQs and DMAs<br>individually. The other option is "Auto"<br>which will detect the system resources and<br>automatically assign the relative IRQs and<br>DMAs for each peripheral.                                                                                                    | Resources Controlled By         Auto(ESCD)         Auto(ESCD)         I         Manual            II         Auto(ESCD)         III         Manual            III         Auto(ENTER:Accept ESC:Abort |

#### **IRQ n Resources**

Phoenix - AwardBIOS CMOS Setup Utility IRQ Resources

| IRQ-3 assigned                   | to [PCI/ISA | PnP]  | Item Help              |
|----------------------------------|-------------|-------|------------------------|
| IRQ-4 assigned<br>IRQ-5 assigned | to IPCI/ISH | PnP]  | Menu Level ▶▶          |
| IRQ-7 assigned                   | to [PCI/ISA | PnP 1 |                        |
| IRQ-9 assigned                   | to [PCI/ISA | PnP]  | Legacy ISA for devices |
| IRQ-11 assigned                  | to [PCI/ISA | PnP1  | original PC AT bus     |
| IRQ-12 assigned                  | to [PCI/ISA | PnP 1 | specification, PCI/ISA |
| IRQ-14 assigned                  | to [PCI/ISA | PnP]  | PnP for devices        |
| ING-15 assigned                  | to [FG1/18H | rnrı  | Plug and Play standard |
|                                  |             |       | whether designed for   |
|                                  |             |       | PCI or ISA bus         |
|                                  |             |       | architecture           |
|                                  |             |       |                        |
|                                  |             |       |                        |
|                                  |             |       |                        |
| · · · · · ·                      |             |       |                        |

↑↓→+:Move Enter:Select +/-/PU/PD:Value F10:Save ESC:Exit F1:General Help F5: Previous Values F6: Fail-Safe Defaults F7: Optimized Defaults

| IRQ Resources<br>These fields only become available if the<br>Resources Controlled By field is set to<br>"Manual". If there is a legacy ISA device<br>which uses an IRO or a DMA, set the |   | IRQ-3 assigned to<br>PCI/ISA PnP [∥]<br>Legacy ISA [] |
|----------------------------------------------------------------------------------------------------|---|-------------------------------------------------------|
| corresponding IRQ or DMA to "Legacy<br>ISA": otherwise, you should set this field to                                                                                                    |   |                                                       |
| "PCI/ISA PnP".                                                                                                    | l | †↓:Move ENTER:Accept ESC:Abort                        |
| Legacy ISA Devices compliant with the original PC AT bus specification, requiring a provision interrupt (Such as IBO4 for social port 1)                                                  |   |                                                       |
| PCI/ISA PnP Devices compliant with the Plug and Play standard, whether designed for                                                                                                    |   |                                                       |

© CONTEC SPI-8150-LVA, SPI-8151-LVA

| PCI or ISA bus architecture.                                                                                                    |                                                        |  |  |
|----------------------------------------------------------------------------------------------------|--------------------------------------------------------|--|--|
| DMA Resources<br>When resources are controlled manually,<br>assign each system DMA channel as one of<br>the following types, depending on the type<br>of device using the interrupt:                                                                              | DMA-0 assigned to<br>PCI/ISA PnP [1]<br>Legacy ISA [ ] |  |  |
| PCI/VGA Palette Snoop<br>This item is designed to overcome some<br>problems that can be caused by some non-<br>standard VGA cards. This board includes a<br>built-in VGA system that does not require<br>palette snooping so you must leave this item<br>disabled | PCI/UGA Palette Snoop<br>Disabled [1]<br>Enabled [1]   |  |  |
| uisabieu.                                                                                                    | 14:Move ENTER:Accept ESC:Abort                         |  |  |

# 6.8. PC Health Status

The board computer supports hardware monitoring.

Phoenix - AwardBIOS CMOS Setup Utility PC Health Status

| CPU Warning Temperature                                                                                                    | [Disabled] | Item Help    |
|----------------------------------------------------------------------------------------------------|------------|--------------|
| Current System lemp.<br>Current CPU1 Temperature<br>Current CPU2 Temperature<br>Current CPUFAN1 Speed<br>Current CPUFAN3 Speed<br>IN0(U)<br>IN1(U)<br>IN2(U)<br>+ 5 U<br>+ 12 U<br>-12 U<br>- 5 U<br>UBAT(U)<br>SUSKU)<br>Shutdown Temperature | [Disabled] | Menu Level ► |

↑↓→+:Move Enter:Select +/-/PU/PD:Value F10:Save ESC:Exit F1:General Help F5: Previous Values F6: Fail-Safe Defaults F7: 0 timized Defaults

| Function description                                                                                                    | Choices                                                                                                    |
|----------------------------------------------------------------------------------------------------|----------------------------------------------------------------------------------------------------|
| CPU Warning Temperature                                                                                                    | CPU Warning Temperature                                                                                                    |
| This feature enables you to set the warning<br>temperature for CPU overheating. When the<br>CPU temperature exceeds the set<br>temperature, the computer speaker will beep.<br>The beep sound will not turn off unless you<br>power down the computer and allow your<br>CPU to cool down. | Disabled[1]<br>50°C/122°F[1]<br>53°C/127°F[1]<br>56°C/133°F[1]<br>60°C/148°F[1]<br>63°C/145°F[1]<br>70°C/158°F[1]<br>70°C/158°F[1]<br>71°C/158°F[1] |

The BIOS shows the PC health status in this window.

| Item                                         | Description                                              |
|----------------------------------------------|----------------------------------------------------------|
| Current CPU Temp.                            | This field displays the current CPU temperature, if      |
|                                              | your computer contains a monitoring system.              |
| Current System Temp                          | This field displays the current system temperature, if   |
| Current System Temp.                         | your computer contains a monitoring system.              |
|                                              | These fields display the current speed of up to three    |
| Current CPUFAN 1/2 Speed                     | CPU fans, if your computer contains a monitoring         |
|                                              | system.                                                  |
| <u>+</u> 12V / <u>+</u> 5V / IN(0) / IN(1) / | These fields display the current voltage of input lines, |
| IN(2) / VBAT / 5VSB(V)                       | if your computer contains a monitoring system.           |

| Function description                                                                                                | Choices                                                                                                    |
|----------------------------------------------------------------------------------------------------|----------------------------------------------------------------------------------------------------|
| Shutdown Temperature<br>Enables you to set the maximum<br>temperature the system can reach before<br>powering down. | Shutdown Temperature           Disabled           60°C/140°F           55°C/140°F           70°C/150°F           75°C/167°F           1           74:Move ENTER:Accept ESC:Abort |

# 6.9. Frequency/Voltage Control

Phoenix - AwardBIOS CMOS Setup Utility Frequency/Voltage Control

| Auto Detect DIMM/PCI                                     | Clk [Enabled]                    |              | Item       | Help        |
|----------------------------------------------------------|----------------------------------|--------------|------------|-------------|
| Spread Spectrum<br>CPU Host/PCI Clock<br>CPU Clock Ratio | [Disabled]<br>[Default]<br>[X 3] | М            | lenu Level | ►           |
| 1↓→←:Move Enter:Select                                   | +/-/PU/PD:Value                  | F10:Save ESC | Exit F1:G  | eneral Help |

F5: Previous Values F6: Fail-Safe Defaults F7: 0 timized Defaults

| Function description                                                                                                    | Choices                                                     |  |
|----------------------------------------------------------------------------------------------------|-------------------------------------------------------------|--|
| Auto Detect DIMM / PCI CLK<br>To reduce the occurrence of<br>electromagnetic interference (EMI), the<br>BIOS detects the presence or absence of<br>components in DIMM and PCI slots and<br>turns off system clock generator pulses to<br>empty slots.                                                                                                    | Auto Detect DIMM/PCI Clk<br>Enabled [1]<br>Disabled []<br>1 |  |
| Spread Spectrum<br>When the system clock generator pulses,<br>the extreme values of the pulse generate<br>excess EMI. Enabling pulse spectrum<br>spread modulation changes the extreme<br>values from spikes to flat curves, thus<br>reducing EMI. This benefit may in some<br>cases be outweighed by problems with<br>timing-critical devices, such as a clock- | Spread Spectrum<br>Enabled [■]<br>Disabled []               |  |
| sensitive SCSI device.                                                                                                    | <pre>↑↓:Move ENTER:Accept ESC:Abort</pre>                   |  |

SPI-8150-LVA, SPI-8151-LVA

| Function description                                                                                                    | Choices                                                                                                    |
|----------------------------------------------------------------------------------------------------|----------------------------------------------------------------------------------------------------|
| CPU Host/PCI clock<br>Select Default or select a timing<br>combination for the CPU and the PCI bus.<br>When set to Default, the BIOS uses the<br>actual CPU and PCI bus clock values | CPU Host/PCI Clock           Default         [1]           66/33Hz         [1]           70/35Hz         [1]           75/38Hz         [1]           80/40Hz         [1]           80/40Hz         [1]           83/42Hz         [1]           100/33Hz         [1]           103/34Hz         [1]           103/34Hz         [1]           115/38Hz         [1]           133/33MHz         [1]           133/33MHz         [1]           133/33MHz         [1]           140/35MHz         [1]           140/35MHz         [1]           144/35MHz         [1]           144/36MHz         [1]           150/38HHz         [1]           150/38HHz         [1]           14:Move         ENTER:Accept |
| CPU Clock Ratio<br>This item allows you to select the CPU<br>clock ratio.                                                                                                    | CPU Clock Ratio           X 3            X 3.5            X 4            X 5.5            X 4.5            X 5.5            X 5.5            X 6.5            X 7.5            X 7.5            X 8            I 1           X 8            I 1           X 8            I 1                                                                                                    |

## 6.10. Defaults Menu

Selecting "Defaults" from the main menu shows you two options which are described below

#### Load Fail-Safe Defaults

When you press <Enter> on this item you get a confirmation dialog box with a message similar to:

### Load Fail-Safe Defaults (Y/N)? N

Pressing 'Y' loads the BIOS default values for the most stable, minimalperformance system operations.

#### Load Optimized Defaults

When you press <Enter> on this item you get a confirmation dialog box with a message similar to:

### Load Optimized Defaults (Y/N)? N

Pressing 'Y' loads the default values that are factory settings for optimal performance system operations.

## 6.11. Supervisor/User Password Setting

You can set either supervisor or user password, or both of then. The differences between are:

SUPERVISOR PASSWORD: can enter and change the options of the setup menus.

**USER PASSWORD**: just can only enter but do not have the right to change the options of the setup menus. When you select this function, the following message will appear at the center of the screen to assist you in creating a password.

#### ENTER PASSWORD:

Type the password, up to eight characters in length, and press <Enter>. The password typed now will clear any previously entered password from CMOS memory. You will be asked to confirm the password. Type the password again and press <Enter>. You may also press <Esc> to abort the selection and not enter a password.

To disable a password, just press <Enter> when you are prompted to enter the password. A message will confirm the password will be disabled. Once the password is disabled, the system will boot and you can enter Setup freely.

#### PASSWORD DISABLED.

When a password has been enabled, you will be prompted to enter it every time you try to enter Setup. This prevents an unauthorized person from changing any part of your system configuration.

Additionally, when a password is enabled, you can also require the BIOS to request a password every time your system is rebooted. This would prevent unauthorized use of your computer.

You determine when the password is required within the BIOS Features Setup Menu and its Security option (see Section 3). If the Security option is set to "System", the password will be required both at boot and at entry to Setup. If set to "Setup", prompting only occurs when trying to enter Setup.

## 6.12. Exit Selecting

Save & Exit Setup

Pressing <Enter> on this item asks for confirmation:

## Save to CMOS and EXIT (Y/N)? Y

Pressing "Y" stores the selections made in the menus in CMOS - a special section of memory that stays on after you turn your system off. The next time you boot your computer, the BIOS configures your system according to the Setup selections stored in CMOS. After saving the values the system is restarted again.

Exit Without Saving

Pressing <Enter> on this item asks for confirmation:

## Quit without saving (Y/N)? Y

This allows you to exit Setup without storing in CMOS any change. The previous selections remain in effect. This exits the Setup utility and restarts your computer.

## 6.13. POST Messages

During the Power On Self-Test (POST), if the BIOS detects an error requiring you to do something to fix, it will either sound a beep code or display a message.

If a message is displayed, it will be accompanied by:

PRESS F1 TO CONTINUE, CTRL-ALT-ESC OR DEL TO ENTER SETUP

## 6.14. POST Beep

Currently there are two kinds of beep codes in BIOS. This code indicates that a video error has occurred and the BIOS cannot initialize the video screen to display any additional information. This beep code consists of a single long beep followed by two short beeps. The other code indicates that your DRAM error has occurred. This beep code consists of a single long beep repeatedly.

## 6.15. Error Messages

One or more of the following messages may be displayed if the BIOS detects an error during the POST. This list includes messages for both the ISA and the EISA BIOS.

CMOS battery has failed

CMOS battery is no longer functional. It should be replaced.

CMOS checksum error

Checksum of CMOS is incorrect. This can indicate that CMOS has become corrupt. This error may have been caused by a weak battery. Check the battery and replace if necessary.

#### **DISK BOOT failure**

#### INSERT SYSTEM DISK AND PRESS ENTER

No boot device was found. This could mean that either a boot drive was not detected or the drive does not contain proper system boot files. Insert a system disk into Drive A: and press <Enter>. If you assumed the system would boot from the hard drive, make sure the controller is inserted correctly and all cables are properly attached. Also be sure the disk is formatted as a boot device. Then reboot the system.

Diskette drives or types mismatch error

#### RUN SETUP

Type of diskette drive installed in the system is different from the CMOS definition. Run Setup to reconfigure the drive type correctly.

Display switch is set incorrectly

Display switch on the motherboard can be set to either monochrome or color. This indicates the switch is set to a different setting than indicated in Setup. Determine which setting is correct, and then either turn off the system and change the jumper, or enter Setup and change the VIDEO selection.

Display type has changed since last BOOT

Since last powering off the system, the display adapter has been changed. You must configure the system for the new display type.

EISA configuration checksum error

#### PLEASE RUN EISA CONFIGURATION UTILITY

The EISA non-volatile RAM checksum is incorrect or cannot correctly read the EISA slot. This can indicate either the EISA non-volatile memory has become corrupt or the slot has been configured incorrectly. Also be sure the card is installed firmly in the slot.

EISA configuration is not complete

#### PLEASE RUN EISA CONFIGURATION UTILITY

The slot configuration information stored in the EISA non-volatile memory is incomplete.

Note: When either of these errors appear, the system will boot in ISA mode, which allows you to run the EISA Configuration Utility.

Error encountered initializing hard drive

Hard drive cannot be initialized. Be sure the adapter is installed correctly and all cables are correctly and firmly attached. Also be sure the correct hard drive type is selected in Setup.

Error initializing hard disk controller

Cannot initialize controller. Make sure the cord is correctly and firmly installed in the bus. Be sure the correct hard drive type is selected in Setup. Also check to see if any jumper needs to be set correctly on the hard drive.

#### Floppy disk controller error or no controller present

Cannot find or initialize the floppy drive controller. Make sure the controller is installed correctly and firmly. If there are no floppy drives installed, be sure the Diskette Drive selection in Setup is set to NONE.

Invalid EISA configuration

#### PLEASE RUN EISA CONFIGURATION UTILITY

The non-volatile memory containing EISA configuration information was programmed incorrectly or has become corrupt. Re-run EISA configuration utility to correctly program the memory.

NOTE: When this error appears, the system will boot in ISA mode, which allows you to run the EISA Configuration Utility.

#### Keyboard error or no keyboard present

Cannot initialize the keyboard. Make sure the keyboard is attached correctly and no keys are being pressed during the boot.

If you are purposely configuring the system without a keyboard, set the error halt condition in Setup to HALT ON ALL, BUT KEYBOARD. This will cause the BIOS to ignore the missing keyboard and continue the boot.

Memory address error at ...

Indicates a memory address error at a specific location. You can use this location along with the memory map for your system to find and replace the bad memory chips.

Memory parity error at ...

Indicates a memory parity error at a specific location. You can use this location along with the memory map for your system to find and replace the bad memory chips.

Memory size has changed since last BOOT

Memory has been added or removed since the last boot. In EISA mode use Configuration Utility to reconfigure the memory configuration. In ISA mode enter Setup and enter the new memory size in the memory fields. Memory verify error at ...

Indicates an error verifying a value already written to memory. Use the location along with your system's memory map to locate the bad chip.

#### Offending address not found

This message is used in conjunction with the I/O CHANNEL CHECK and RAM PARITY ERROR messages when the segment that has caused the problem cannot be isolated.

#### Offending segment

This message is used in conjunction with the I/O CHANNEL CHECK and RAM PARITY ERROR messages when the segment that has caused the problem has been isolated.

#### Press a key to REBOOT

This will be displayed at the bottom screen when an error occurs that requires you to reboot. Press any key and the system will reboot.

Press F1 to disable NMI, F2 to REBOOT

When BIOS detects a Non-maskable Interrupt condition during boot, this will allow you to disable the NMI and continue to boot, or you can reboot the system with the NMI enabled.

#### RAM parity error

#### CHECKING FOR SEGMENT ...

Indicates a parity error in Random Access Memory.

Should be empty but EISA board found

#### PLEASE RUN EISA CONFIGURATION UTILITY

A valid board ID was found in a slot that was configured as having no board ID.

NOTE; When this error appears, the system will boot in ISA mode, which allows you to run the EISA Configuration Utility.

Should have EISA board but not found

#### PLEASE RUN EISA CONFIGURATION UTILITY

The board installed is not responding to the ID request, or no board ID has been found in the indicated slot.

NOTE: When this error appears, the system will boot in ISA mode, which allows you to run the EISA Configuration Utility.

#### Slot not empty

Indicates that a slot designated as empty by the EISA Configuration Utility actually contains a board.

NOTE: When this error appears, the system will boot in ISA mode, which allows you to run the EISA Configuration Utility.

#### System halted, (CTRL-ALT-DEL) to REBOOT ...

Indicates the present boot attempt has been aborted and the system must be rebooted. Press and hold down the CTRL and ALT keys and press DEL.

#### Wrong board in slot

#### PLEASE RUN EISA CONFIGURATION UTILITY

The board ID does not match the ID stored in the EISA non-volatile memory.

NOTE: When this error appears, the system will boot in ISA mode, which allows you to run the EISA Configuration Utility.

#### Floppy disk(s) fail (80)

Unable to reset floppy subsystem.

#### Floppy disk(s) fail (40)

Floppy Type dismatch.

#### Hard disk(s) fail (80)

HDD reset failed.

Hard disk(s) fail (40)

HDD controller diagnostics failed.

Hard disk(s) fail (20)

HDD initialization error.

Hard disk(s) fail (10)

Unable to recalibrate fixed disk.

#### Hard disk(s) fail (08)

Sector Verify failed.

Keyboard is locked out - Unlock the key.

Unlock the key. BIOS detect the keyboard is locked. P17 of keyboard controller is pulled low.

#### Keyboard error or no keyboard present

Cannot initialize the keyboard. Make sure the keyboard is attached correctly and no keys are being pressed during the boot.

#### Manufacturing POST loop

System will repeat POST procedure infinitely while the P15 of keyboard controller is pulled low. This is also used for M/B burn in test.

#### BIOS ROM checksum error - System halted

The checksum of ROM address F0000H-FFFFFH is bad.

#### Memory test fail

BIOS reports the memory test fail if the onboard memory is tested error.

| POST<br>(hex) | Description                                                    |
|---------------|----------------------------------------------------------------|
| CFh           | Test CMOS R/W functionality.                                   |
| C0h           | Early chipset initialization:                                  |
|               | -Disable shadow RAM                                            |
|               | -Disable L2 cache                                              |
|               | -Program basic chipset registers                               |
| C1h           | Detect memory                                                  |
|               | -Auto-detection of DRAM size, type and ECC.                    |
|               | -Auto-detection of L2 cache                                    |
| C3h           | Expand compressed BIOS code to DRAM                            |
| C5h           | Call chipset hook to copy BIOS back to E000 & F000 shadow RAM. |
| 0h1           | Expand the Xgroup codes locating in physical address 1000:0    |
| 02h           | Reserved                                                       |

## 6.16. POST Codes

| POST<br>(hex) | Description                                                                                                    |  |
|---------------|----------------------------------------------------------------------------------------------------|--|
| 03h           | Initial Superio_Early_Init switch.                                                                                                    |  |
| 04h           | Reserved                                                                                                    |  |
| 05h           | 1. Blank out screen                                                                                                    |  |
|               | 2. Clear CMOS error flag                                                                                                    |  |
| 06h           | Reserved                                                                                                    |  |
| 07h           | 1. Clear 8042 interface                                                                                                    |  |
|               | 2. Initialize 8042 self-test                                                                                                    |  |
| 08h           | 1. Test special keyboard controller for Winbond 977 series Super I/O chips.                                                                |  |
|               | 2. Enable keyboard interface.                                                                                                    |  |
| 09h           | Reserved                                                                                                    |  |
| 0Ah           | 1. Disable PS/2 mouse interface (optional).                                                                                                |  |
|               | <ol> <li>Auto detect ports for keyboard &amp; mouse followed by a port &amp; interface swap<br/>(optional).</li> </ol>                     |  |
|               | 3. Reset keyboard for Winbond 977 series Super I/O chips.                                                                                  |  |
| 0Bh           | Reserved                                                                                                    |  |
| 0Ch           | Reserved                                                                                                    |  |
| 0Dh           | Reserved                                                                                                    |  |
| 0Eh           | Test F000h segment shadow to see whether it is R/W-able or not. If test fails, keep beeping the speaker.                                   |  |
| 0Fh           | Reserved                                                                                                    |  |
| 10h           | Auto detect flash type to load appropriate flash R/W codes into the run time area in F000 for ESCD & DMI support.                          |  |
| 11h           | Reserved                                                                                                    |  |
| 12h           | Use walking 1's algorithm to check out interface in CMOS circuitry. Also set real-time<br>clock power status, and then check for override. |  |
| 13h           | Reserved                                                                                                    |  |
| 14h           | Program chipset default values into chipset. Chipset default values are MODBINable by<br>OEM customers.                                    |  |
| 15h           | Reserved                                                                                                    |  |
| 16h           | Initial onboard clock generator if Early_Init_Onboard_Generator is defined. See also POST 26h.                                             |  |
| 17h           | Reserved                                                                                                    |  |
| 18h           | Detect CPU information including brand, SMI type (Cyrix or Intel) and CPU level (586 or 686)                                               |  |
| 19h           | Reserved                                                                                                    |  |

| POST<br>(hex) | Description                                                                                                    |  |  |
|---------------|----------------------------------------------------------------------------------------------------|--|--|
| 1Ah           | Reserved                                                                                                    |  |  |
| 1Bh           | Initial interrupts vector table. If no special specified, all H/W interrupts are directed to<br>SPURIOUS_INT_HDLR & S/W interrupts to SPURIOUS_soft_HDLR & S/W interrupts to<br>SPURIOUS_osft_HDLR. |  |  |
| 1Ch           | Reserved                                                                                                    |  |  |
| 1Dh           | Initial EARLY_PM_INIT switch.                                                                                                    |  |  |
| 1Eh           | Reserved                                                                                                    |  |  |
| 1Fh           | Load keyboard matrix (notebook platform)                                                                                                    |  |  |
| 20h           | Reserved                                                                                                    |  |  |
| 21h           | HPM initialization (notebook platform)                                                                                                    |  |  |
| 22h           | Reserved                                                                                                    |  |  |
| 23h           | 1. Check validity of RTC value: e.g. a value of 5Ah is an invalid value for RTC minute.                                                                                                    |  |  |
|               | <ol> <li>Load CMOS settings into BIOS stack. If CMOS checksum fails, use default value<br/>instead.</li> </ol>                                                                                      |  |  |
| 24h           | Prepare BIOS resource map for PCI & PnP use. If ESCD is valid, take into consideration of the ESCD's legacy information                                                                             |  |  |
| 25h           | Early PCI Initialization:                                                                                                    |  |  |
|               | - Enumerate PCI bus number.                                                                                                    |  |  |
|               | - Assign memory & I/O resource                                                                                                    |  |  |
|               | - Search for a valid VGA device & VGA BIOS, and put it into C000:0.                                                                                                    |  |  |
| 26h           | <ol> <li>If Early_Init_Onboard_Generator is not defined Onboard clock generator<br/>initialization. Disable respective clock resource to empty PCI &amp; DIMM slots.</li> </ol>                     |  |  |
|               | 2. Init onboard PWM.                                                                                                    |  |  |
|               | 3. Init onboard H/W monitor devices.                                                                                                    |  |  |
| 27h           | Initialize INT 09 buffer                                                                                                    |  |  |
| 28h           | Reserved                                                                                                    |  |  |
| 29h           | 1. Program CPU internal MTRR (P6 & PII) for 0~640K memory address.                                                                                                    |  |  |
|               | 2. Initialize the APIC for Pentium class CPU.                                                                                                    |  |  |
|               | 3. Program early chipset according to CMOS setup. Example: onboard IDE controller.                                                                                                    |  |  |
|               | 4. Measure CPU speed.                                                                                                    |  |  |
| 2Ah           | Reserved                                                                                                    |  |  |
| 2Bh           | Invoke video BIOS.                                                                                                    |  |  |
| 2Ch           | Reserved                                                                                                    |  |  |
| 2Dh           | 1. Initialize multi-language                                                                                                    |  |  |
|               | 2. Put information on screen display, including Award title, CPU type, CPU speed                                                                                                    |  |  |

| POST<br>(hex) | Description                                                                  |
|---------------|------------------------------------------------------------------------------|
| 2Eh           | Reserved                                                                     |
| 2Fh           | Reserved                                                                     |
| 30h           | Reserved                                                                     |
| 31h           | Reserved                                                                     |
| 32h           | Reserved                                                                     |
| 33h           | Reset keyboard except Winbond 977 series Super I/O chips. See also POST 63h. |
| 34h           | Reserved                                                                     |
| 35h           | Test DMA Channel 0.                                                          |
| 36h           | Reserved                                                                     |
| 37h           | Test DMA Channel 1.                                                          |
| 38h           | Reserved                                                                     |
| 39h           | Test DMA page registers.                                                     |
| 3Ah           | Reserved                                                                     |
| 3Bh           | Reserved                                                                     |
| 3Ch           | Test 8254                                                                    |
| 3Dh           | Reserved                                                                     |
| 3Eh           | Test 8259 interrupt mask bits for channel 1.                                 |
| 3Fh           | Reserved                                                                     |
| 40h           | Test 8259 interrupt mask bits for channel 2.                                 |
| 41h           | Reserved                                                                     |
| 42h           | Reserved                                                                     |
| 43h           | Test 8259 functionality.                                                     |
| 44h           | Reserved                                                                     |
| 45h           | Reserved                                                                     |
| 46h           | Reserved                                                                     |
| 47h           | Initialize EISA slot                                                         |
| 48h           | Reserved                                                                     |
| 49h           | 1. Calculate total memory by testing the last double word of each 64K page.  |
|               | 2. Program writes allocation for AMD K5 CPU.                                 |
| 4Ah           | Reserved                                                                     |
| 4Bh           | Reserved                                                                     |
| 4Ch           | Reserved                                                                     |
| 4Dh           | Reserved                                                                     |

| POST<br>(hex) | Description                                                                                                    |  |
|---------------|----------------------------------------------------------------------------------------------------|--|
| 4Eh           | 1. Program MTRR of M1 CPU                                                                                                    |  |
|               | 2. Initialize L2 cache for P6 class CPU & program CPU with proper cacheable range.                                                                 |  |
|               | 3. Initialize the APIC for P6 class CPU.                                                                                                    |  |
|               | <ol> <li>On MP platform, adjust the cacheable range to smaller one in case the cacheable<br/>ranges between each CPU are not identical.</li> </ol> |  |
| 4Fh           | Reserved                                                                                                    |  |
| 50h           | Initialize USB keyboard & mouse.                                                                                                    |  |
| 51h           | Reserved                                                                                                    |  |
| 52h           | Test all memory (clear all extended memory to 0)                                                                                                   |  |
| 53h           | Clear password according to H/W jumper (Optional)                                                                                                  |  |
| 54h           | Reserved                                                                                                    |  |
| 55h           | Display number of processors (multi-processor platform)                                                                                            |  |
| 56h           | Reserved                                                                                                    |  |
| 57h           | 1. Display PnP logo                                                                                                    |  |
|               | 2. Early ISA PnP initialization                                                                                                    |  |
|               | -Assign CSN to every ISA PnP device.                                                                                                    |  |
| 58h           | Reserved                                                                                                    |  |
| 59h           | Initialize the combined Trend Anti-Virus code.                                                                                                    |  |
| 5Ah           | Reserved                                                                                                    |  |
| 5Bh           | (Optional Feature)                                                                                                    |  |
|               | Show message for entering AWDFLASH.EXE from FDD (optional)                                                                                         |  |
| 5Ch           | Reserved                                                                                                    |  |
| 5Dh           | 1. Initialize Init_Onboard_Super_IO switch.                                                                                                    |  |
|               | 2. Initialize Init_Onbaord_AUDIO switch.                                                                                                    |  |
| 5Eh           | Reserved                                                                                                    |  |
| 5Fh           | Reserved                                                                                                    |  |
| 60h           | Okay to enter Setup utility; i.e. not until this POST stage can users enter the CMOS setup utility.                                                |  |
| 61h           | Reserved                                                                                                    |  |
| 62h           | Reserved                                                                                                    |  |
| 63h           | Reset keyboard if Early_Reset_KB is not defined.                                                                                                   |  |
| 64h           | Reserved                                                                                                    |  |
| 65h           | Initialize PS/2 Mouse                                                                                                    |  |
| 66h           | Reserved                                                                                                    |  |

| POST<br>(hex) | Description                                                                                                    |  |  |
|---------------|----------------------------------------------------------------------------------------------------|--|--|
| 67h           | Prepare memory size information for function call: INT 15h ax=E820h                                                 |  |  |
| 68h           | Reserved                                                                                                    |  |  |
| 69h           | Turn on L2 cache                                                                                                    |  |  |
| 6Ah           | Reserved                                                                                                    |  |  |
| 6Bh           | Program chipset registers according to items described in Setup & Auto-configuration table.                         |  |  |
| 6Ch           | Reserved                                                                                                    |  |  |
| 6Dh           | 1. Assign resources to all ISA PnP devices.                                                                         |  |  |
|               | <ol> <li>Auto assign ports to onboard COM ports if the corresponding item in Setup is set to<br/>"AUTO".</li> </ol> |  |  |
| 6Eh           | Reserved                                                                                                    |  |  |
| 6Fh           | 1. Initialize floppy controller                                                                                     |  |  |
|               | 2. Set up floppy related fields in 40:hardware.                                                                     |  |  |
| 70h           | Reserved                                                                                                    |  |  |
| 71h           | Reserved                                                                                                    |  |  |
| 72h           | Reserved                                                                                                    |  |  |
| 73h           | Reserved                                                                                                    |  |  |
| 74h           | Reserved                                                                                                    |  |  |
| 75h           | Detect & install all IDE devices: HDD, LS120, ZIP, CDROM                                                            |  |  |
| 76h           | (Optional Feature)                                                                                                  |  |  |
|               | Enter AWDFLASH.EXE if :                                                                                             |  |  |
|               | -AWDFLASH is found in floppy drive.                                                                                 |  |  |
|               | -ALT+F2 is pressed                                                                                                  |  |  |
| 77h           | Detect serial ports & parallel ports.                                                                               |  |  |
| 78h           | Reserved                                                                                                    |  |  |
| 79h           | Reserved                                                                                                    |  |  |
| 7Ah           | Detect & install co-processor                                                                                       |  |  |
| 7Bh           | Reserved                                                                                                    |  |  |
| 7Ch           | Init HDD write protect.                                                                                             |  |  |
| 7Dh           | Reserved                                                                                                    |  |  |
| 7Eh           | Reserved                                                                                                    |  |  |

| POST<br>(hex) | Description                                                          |
|---------------|----------------------------------------------------------------------|
| 7Fh           | 1. Switch back to text mode if full screen logo is supported.        |
|               | -If errors occur, report errors & wait for keys                      |
|               | -If no errors occur or F1 key is pressed to continue:                |
|               | ◆Clear EPA or customization logo.                                    |
| 80h           | Reserved                                                             |
| 81h           | Reserved                                                             |
| 82h           | 1. Call chipset power management hook.                               |
|               | 2. Recover the text fond used by EPA logo (not for full screen logo) |
|               | 3. If password is set, ask for password.                             |
| 83h           | Save all data in stack back to CMOS                                  |
| 84h           | Initialize ISA PnP boot devices                                      |
| 85h           | 1. USB final Initialization                                          |
|               | 2. Switch screen back to text mode                                   |
| 86h           | Reserved                                                             |
| 87h           | NET PC: Build SYSID structure                                        |
| 88h           | Reserved                                                             |
| 89h           | 1. Assign IRQs to PCI devices.                                       |
|               | 2. Set up ACPI table at top of memory.                               |
| 8Ah           | Reserved                                                             |
| 8Bh           | 1. Invoke all ISA adapter ROMs                                       |
|               | 2. Invoke all PCI ROMs(except VGA)                                   |
| 8Ch           | Reserved                                                             |
| 8Dh           | 1. Enable/Disable Parity Check according to CMOS Setup               |
|               | 2. APM Initializtion                                                 |
| 8Eh           | Reserved                                                             |
| 8Fh           | Clear noise of IRQs                                                  |
| 90h           | Reserved                                                             |
| 91h           | Reserved                                                             |
| 92h           | Reserved                                                             |
| 93h           | Read HDD boot sector information for Trend Anti-Virus code           |

| DOCT  | Description                              |
|-------|------------------------------------------|
| (hex) |                                          |
| 94h   | 1. Enable L2 cache                       |
|       | 2. Program Daylight Saving               |
|       | 3. Program boot up speed                 |
|       | 4. Chipset final initialization.         |
|       | 5. Power management final initialization |
|       | 6. Clear screen & display summary table  |
|       | 7. Program K6 write allocation           |
|       | 8. Program P6 class write combining      |
| 95h   | Update keyboard LED & typematic rate     |
| 96h   | 9. Build MP table                        |
|       | 10. Build & update ESCD                  |
|       | 11. Set CMOS century to 20h or 19h       |
|       | 12. Load CMOS time into DOS timer tick   |
|       | 13. Build MSIRQ routing table.           |
| FFh   | Boot attempt (INT 19h)                   |

# 7. Accessories

Memory

- PC-MSD128-168V 168PIN DIMM, PC133 SDRAM, 128MB, No ECC
- PC-MSD256-168V 168PIN DIMM, PC133 SDRAM, 256MB, No ECC
- PC-MSD512-168V 168PIN DIMM, PC133 SDRAM, 512MB, No ECC

#### CABLE

- USB Connector Cable USB connector shielded cable (2port)
- IDE-66 Cable IDE Ultra ATA cable

# SPI-8150-LLVA SPI-8151-LLVA

## User's Manual

# CONTEC CO.,LTD.

October 2005 Edition

3-9-31, Himesato, Nishiyodogawa-ku, Osaka 555-0025, Japan

Japanese http://www.contec.co.jp/

English http://www.contec.com/

Chinese http://www.contec.com.cn/

| No part of this document may be copied or reproduced in any form by any means without prior written |                |            |  |
|----------------------------------------------------------------------------------------------------|----------------|------------|--|
| consent of CONTEC CO., LTD.                                                                         |                | [10122005] |  |
| [09162004]                                                                                          | Management No. | A-46-868   |  |
| [10122005_rev2]                                                                                     | Parts No.      | LYDR981    |  |